E ന Ŭ Active(

# User Manual EN PL CZ SK RO HU EE

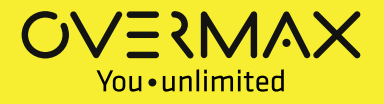

## Activecam 3.3

User Manual

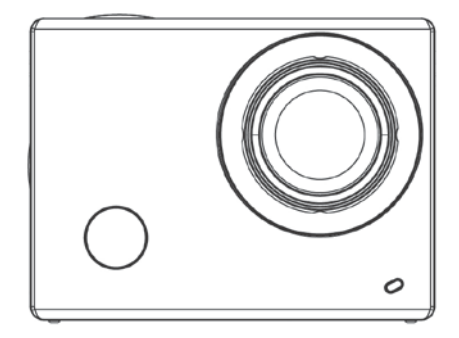

Before using, please read the user manual carefully.

All the contents of the manual are subject to change without prior notice.

## Minimum system requirements

| System requirements  |              |                                                                          |  |
|----------------------|--------------|--------------------------------------------------------------------------|--|
| Operating<br>system  | PCCAM        | Microsoft Windows XP(SP3), Vista, 7, 8<br>Mac OS X version: 10.8.0 or up |  |
|                      | MSDC         | Microsoft Windows 2000,XP, Vista, 7,8<br>Mac OS X version: 10.0.0 or up  |  |
| CPU                  |              | Intel Pentium 1GHz or faster                                             |  |
| RAM                  |              | Minimum 1GB                                                              |  |
| Sound card a<br>card | and graphics | Supporting DirectX 8 or higher.                                          |  |
| Other                |              | USB 1.1 or 2.0 port                                                      |  |

## **Product illustration**

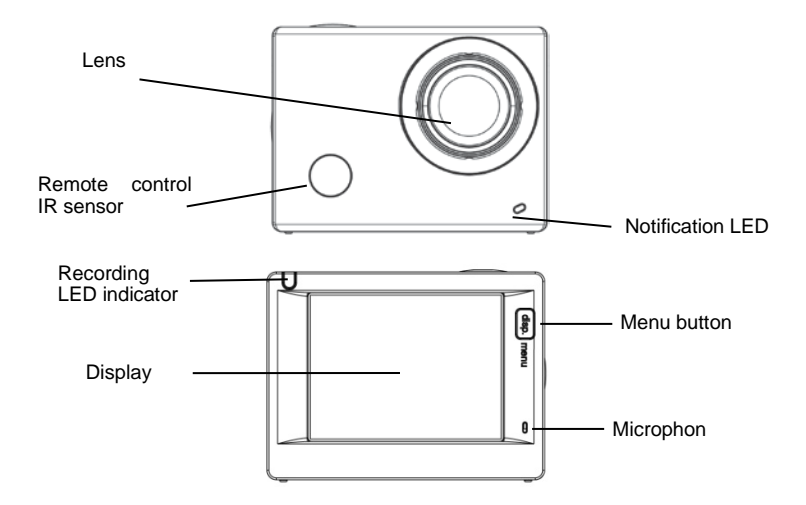

## Shutter / recording button / OK button

Power / Mode button

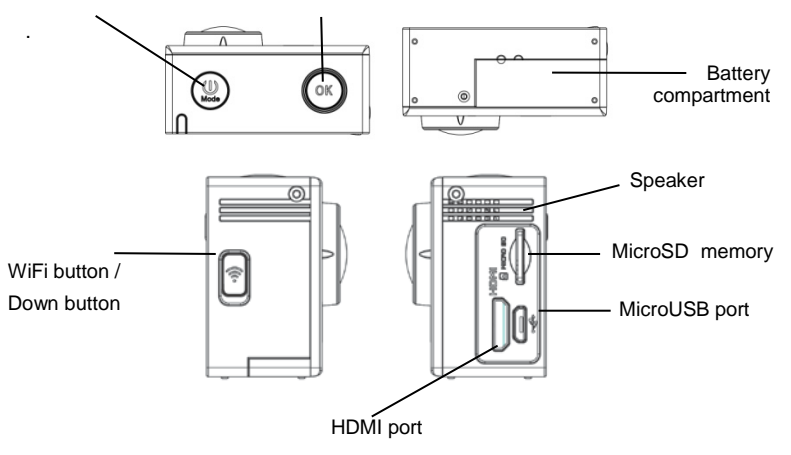

## Battery charging

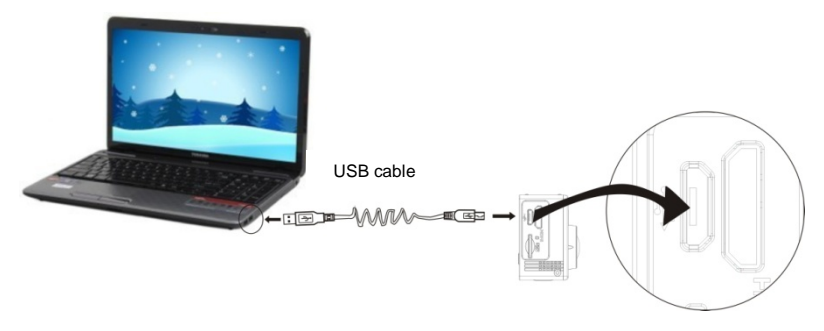

## Using a USB port:

You can also charge your camera by connecting it to a computer's USB port using a USB cable. It is not necessary to turn on the camera in order to charge it.

Using a car charger: The charging process starts automatically when you connect the camera to a car

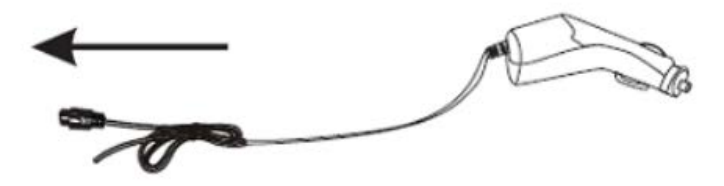

charger. It is not necessary to turn on the camera in order to charge it.

## Memory card insertion / removal

- Insert a TF memory card into the camera card slot according to the indicated direction, and make sure that it is properly secured.
- 2. In order to remove the card from the slot, push it gently to unlock it and then pull it out.

## Note:

- If the camera is on, it turns off automatically just after the card insertion. In order to start to use it, you need to turn the camera on again.
- If a memory card is not recognized, remove it and then insert it into the camera card slot again. If it does not work, please try to use another card.
- 3. We recommend using MicroSD cards with a Speed Class 6 or 10.

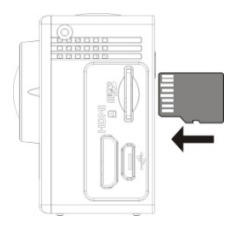

## Operations

## Turning on / off

Press and hold the Power button to turn the device on / off.

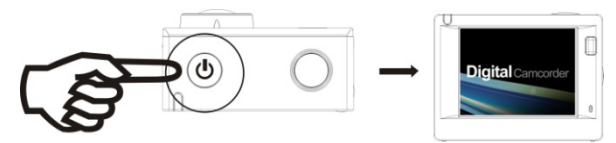

#### Switching between modes

The camera supports four operation modes. Short press the Mode button to switch between the camera modes: sports camera mode - car camera mode - photo mode - preview mode.

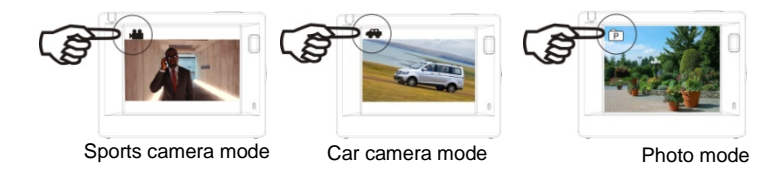

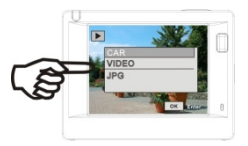

## Preview mode

## Note:

The moment the camera turns off it remembers the current mode and activates it once turned on again.

## Sports camera mode

Turn on the camera and press the Mode button to enter the sports camera mode. Press the OK button to start recording. Press it again to stop.

- 1. Current mode;
- 2. Video quality;
- 3. Video size: FHD 1080P(30FPS)

HD 720P(60FPS) / HD 720P(30FPS

- 4. Recording time;
- 5. Battery level.

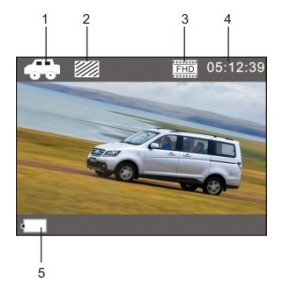

Car camera mode

Turn on the camera and press the Mode button to enter the car camera mode. Press the OK button to start recording. Press it again to stop.

- 1. Current mode;
- 2. Video quality;
- 3. Video size: FHD(30FPS)/HD(60FPS)/HD(30FPS);
- 4. Recording time;
- 5. Battery level.

## Note:

- 1. In the car camera mode the maximum length of a video file is 3 minutes.
- If a memory card runs out of space during recording, the oldest video file is overwritten.

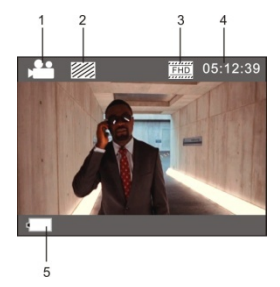

## Photo mode

Turn on the camera and press the Mode button to enter the photo

mode. Press the OK button to take a photo.

- 1. Current mode;
- 2. Photo size: 3M/5M/8M/10M/12M;
- 3. Photo quality;

Number of photos you can take before the memory card runs out of space;

5. Battery level.

Preview mode

Turn on the camera and press the Mode button to enter the preview

mode.

Then, select a desirable mode:

- CAR in order to see the videos recorded in the car camera mode;
- VIDEO in order to see the videos recorded in the sports camera mode;
- JPG in order to browse pictures;

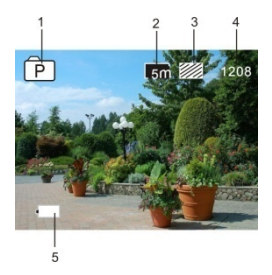

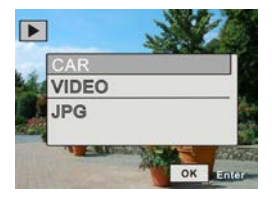

## Settings

Press the Menu button to open the system settings interface.

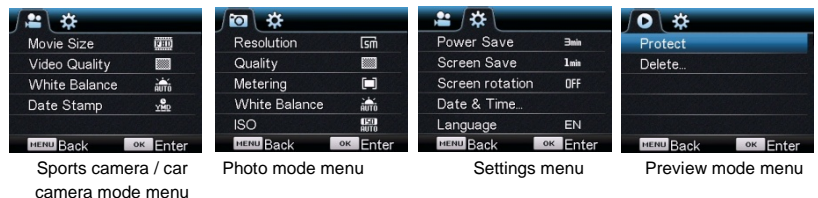

Video mode settings (sports camera / car camera mode)

In the video mode, press the Menu button to open the video settings window. Short press the Power

button to open the device settings window. Press the WiFi / Down button to switch between menu

functions. Press the OK button to confirm.

- Resolution: 1080P (30 fps) / 720P (60 fps) / 720P (30 fps)
- Video quality: Excellent, Good, Normal
- White balance: Auto / Daylight / Cloudy / Tungsten light / Fluorescent lamp
- Exposure: adjust brightness -2~+2
- Date and time stamp: Off, Date, Date and time

Photo mode settings

In the photo mode, press the Menu button to open the photo settings window. Short press the Power button to open the device settings window. Press the WiFi / Down button to switch between menu functions. Press the OK button to confirm.

- Resolution: 12M / 10M / 8M / 5M / 3M / 2M / VGA / 1.3M
- Photo quality: Excellent, Good, Normal
- Sharpness: Centre, Multiple points, Single point
- White balance: Auto / Daylight / Cloudy / Tungsten light / Fluorescent lamp
- ISO: Auto / 100 / 200 / 400
- Exposure: -2~+2
- Self timer: Off / 2s / 10s / Double
- Continuous shooting: Off / 3 / 5 / 10

## Preview mode settings

In the video mode, press the Menu button to open the video settings window. Short press the Power button to open the device settings window. Press the WiFi / Down button to switch between menu functions. Press the OK button to confirm.

- Protect

The tool allows you to prevent a file from being deleted (or to stop the protection). Available options: protect one / protect all / unprotect all

- Delete

In the preview mode press the Menu button to show the tab with "Delete" button. You can choose to delete the selected file or all files at once.

## Remote control

Buttons description

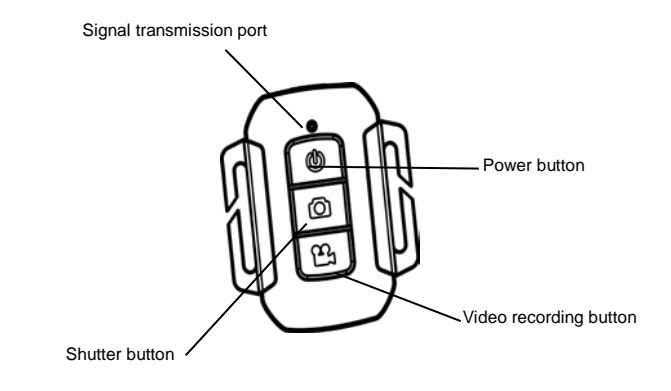

## Note:

The function of the Power button on the remote control is to turn off the camera only. It cannot be used to turn the device on.

TV connection

Use the HDMI cable to connect the camera to a HD TV. Now, the files stored in the camera's memory card can be displayed on a TV screen.

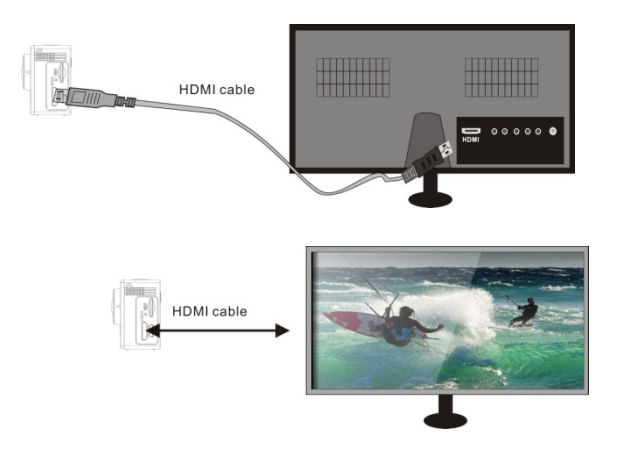

## SYMAGIX app

#### Installation and connection

SYMAGIX application enables remote operation of the camera via a smartphone or a tablet. It also allows you to manage the recorded data files. You can use it to browse photos (video file preview is not available), copy files from the camera's memory card to the internal memory of a smartphone or a tablet, and to see the live camera image. -

- 1. Use one of the app stores or our website to download and install SYMAGIX app on your smartphone or tablet.
- 2. Press the Power / Mode button to turn on the camera.
- 3. Press the WiFi / Down button to enable WiFi.
- Go to the setting menu of your smartphone or tablet and select the network, e.g.: ActiveCam 3.3(WDV6000).
- 5. Enter the password: "1234567890"
- 6. Run SYMAGIX app on your device. Now, you can see live images from your camera on your smartphone or tablet.

### Note:

- Recorded photo and video files are stored in the camera's memory card. You can use the app to move

them into the internal memory of your smartphone or tablet.

- The app allows you to browse photo files only. Video file preview is not available.

## Activecam 3.3

## User Manual

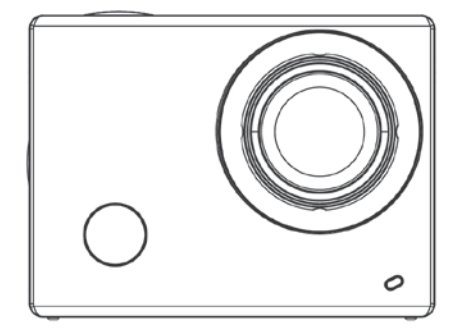

## Instrukcja użytkownika

Przed rozpoczęciem korzystania z urządzenia prosimy o uważne przeczytanie instrukcji obsługi. Wszystkie informacje zawarte w niniejszej instrukcji mogą ulec zmianie lub rozszerzeniu bez

konieczności powiadomienia użytkownika

## Minimalne wymagania systemowe

|                                      |       | Wymagania systemowe                                                       |
|--------------------------------------|-------|---------------------------------------------------------------------------|
| System<br>Operacyjny                 | PCCAM | Microsoft Windows XP(SP3), Vista, 7, 8<br>Mac OS X ver: 10.8.0 lub wyższa |
|                                      | MSDC  | Microsoft Windows 2000,XP, Vista, 7,8<br>Mac OS X ver: 10.0.0 lub wyższa  |
| CPU                                  |       | Intel Pentium 1GHz lub wyższy                                             |
| RAM                                  |       | Minimum 1GB                                                               |
| Karta dźwiękowa i karta<br>graficzna |       | Karta dźwiękowa i karta graficzna z obsługą DirectX8 lub wyższą.          |
| Inne                                 |       | Poty USB 1.1 lub 2.0                                                      |

## Przyciski funkcyjne

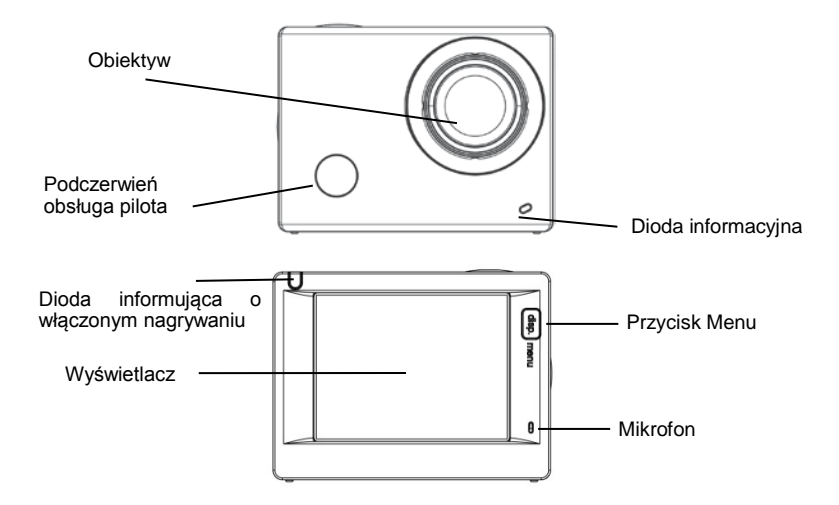

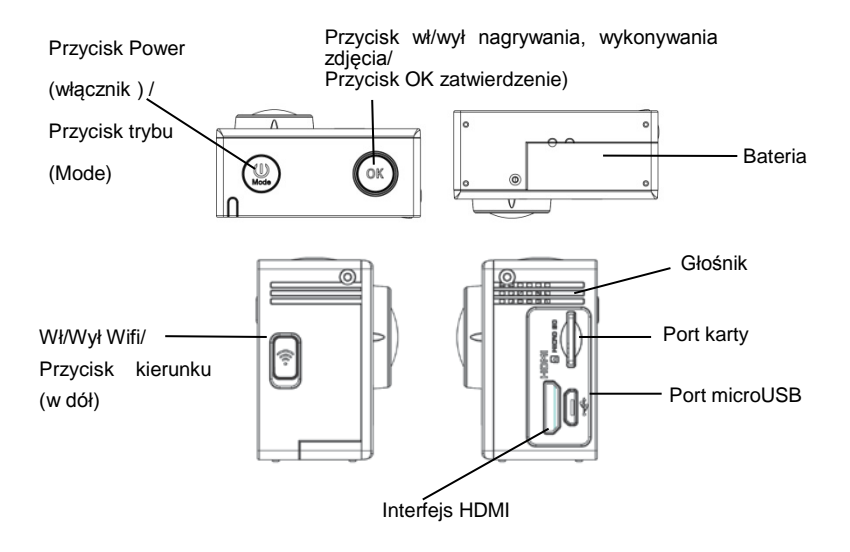

## Ładowanie baterii

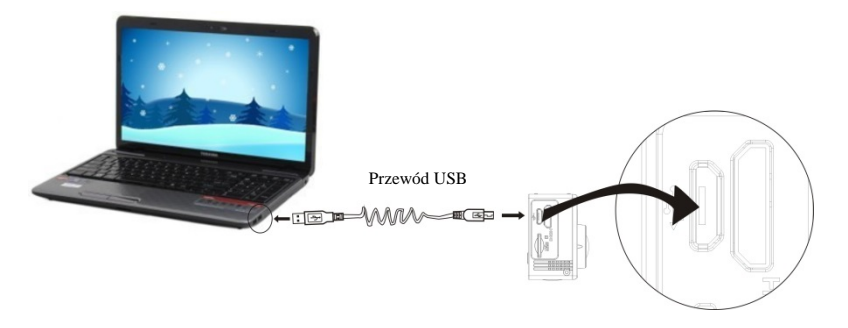

Za pośrednictwem USB: baterię można również podładować po podłączeniu kamery do komputera za pomocą przewodu USB. Kamera nie musi być wówczas włączona

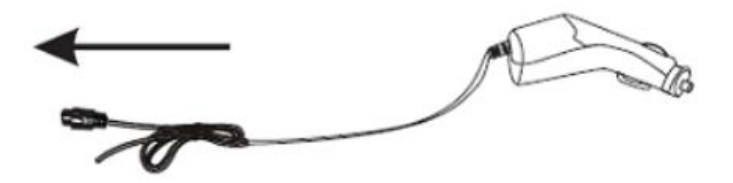

Za pomocą ładowarki samochodowej: po podłączeniu kamery do ładowarki w samochodzie rozpoczęty zostanie proces ładowania baterii. Kamera nie musi być wówczas włączona.

## Wkładanie i wyjmowanie karty pamięci TF

- Wsuń kartę pamięci TF do portu kart zgodnie z podanym kierunkiem i upewnij się, że została ona poprawnie zamocowana.
- Aby wyjąć kartę z portu, wciśnij ją delikatnie, aż zostanie odblokowana i wysunięta, a następnie wyciągnij ją.

## Uwaga:

- Po wpięciu karty Micro SD do włączonej kamery, kamera automatycznie wyłączy się. Aby rozpocząć pracę z wpiętą kartą pamięci, należy ponownie ją włączyć.
- Jeśli dana karta pamięci nie jest kompatybilna z urządzeniem, należy wyjąć ją i włożyć ponownie lub spróbować użyć innei karty.
- 3. Zalecane jest używanie szybkich kart pamięci Micro SD, klasy 6 lub 10.

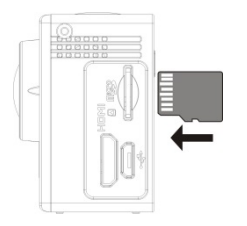

## Instrukcja użytkowania Włączanie I wyłączanie

Wciśnij długo przycisk włącznika (Power), aby włączyć lub wyłączyć urządzenie.

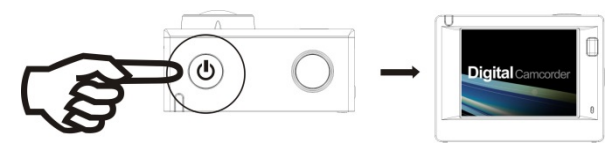

## Zmiana trybu pracy

Kamera ma wbudowane cztery tryby pracy. Aby zmienić tryb należy wcisnąć krótko przycisk trybu (Mode): Tryb kamery sportowej, tryb kamery, tryb aparatu, tryb przeglądania.

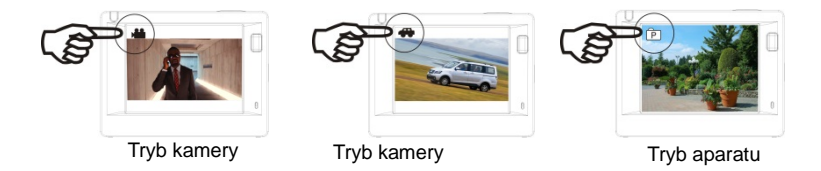

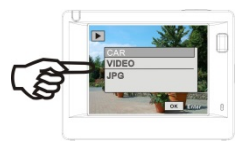

Tryb

## Uwaga:

Wyłączenie kamery w danym trybie spowoduje zapamiętanie przez system wybranego trybu. Ponowne uruchomienie kamery włączy ostatnio wybierany tryb.

## Tryb kamery

Po włączeniu zasilania , naciśnij przycisk trybu (Mode), aby przejść w tryb kamery sportowej, Naciśnij przycisk OK aby uruchomić nagrywanie, naciśnij ponownie, aby zatrzymać nagrywanie.

1. Aktualnie wybrany tryb;

2. Jakość wideo;

- 3. Rozmiar wideo: FHD 1080P(30FPS) / HD 720P(60FPS) / HD 720P(30FPS
- 4. Czas narywania;
- 5. Wskaźnik baterii.

## Tryb kamery samochodowej

Po włączeniu zasilania, naciśnij przycisk trybu (Mode), aby przejść

w tryb kamery samochodowej. Naciśnij przycisk OK aby uruchomić nagrywanie, naciśnij ponownie, aby zatrzymać nagrywanie.

- 1. Aktualnie wybrany tryb;
- 2. Jakość wideo;
- 3. Rozmiar wideo: FHD(30FPS)/HD(60FPS)/HD(30FPS);
- 4. Czas nagrywania;
- 5. Ikona baterii.

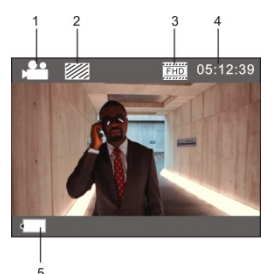

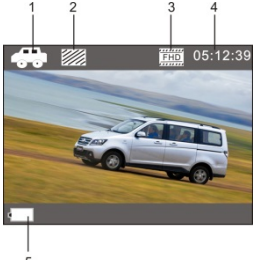

## Uwaga:

- 1. W trybie kamery samochodowej długość pliku wideo wynosi 3 minuty.
- Jeżeli karta pamięci zostanie zapełniona podczas nagrywania, najstarszy plik wideo zostanie nadpisany.

## Tryb aparatu

Po włączeniu zasilania , naciśnij przycisk trybu (Mode), aby przejść w tryb aparatu. Naciśnij przycisk OK aby wykonać zdjęcie. 1 2 3 4

- 1. Aktualnie wybrany tryb;
- 2. Rozmiar zdjęcia 3M/5M/8M/10M/12M:
- 3. Jakość zdjęcia;
- 4. Licznik zdjęć ile zdjęć można wykonać;
- 5. Ikona baterii.

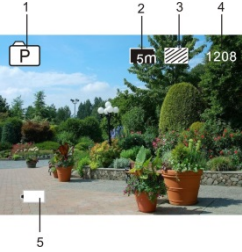

## Tryb przeglądania

Po włączeniu zasilania , naciśnij przycisk trybu (Mode), aby przejść w tryb przeglądania.

Z menu można wybrać podgląd poszczególnych trybów:

- wybierz CAR aby przeglądać wideo nagrane w trybie kamery samochodowej;
- wybierz VIDEO aby przeglądać wideo nagrane w trybie kamery ;
- wybierz JPG aby przeglądać zdjęcia;

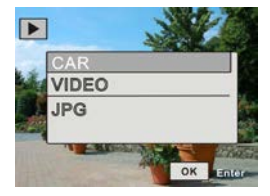

## Opcje

Aby otworzyć opcje systemowe, wciśnij przycisk Menu.

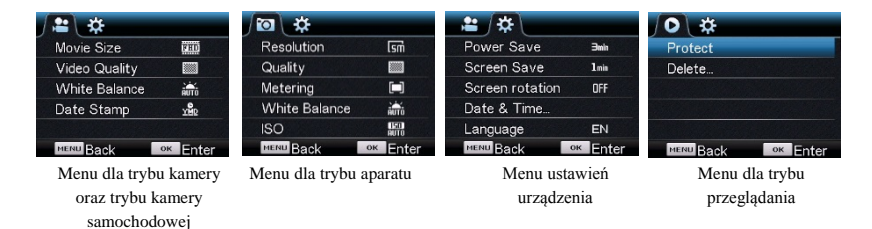

Ustawienia trybu nagrywania (tryb kamery oraz tryb kamery samochodowej)

W trybie nagrywania, wciśnij przycisk Menu, aby otworzyć okno ustawień wideo. Aby przejść do menu ustawień urządzenia wciśnij krótko przycisk Power. Przełączanie pomiędzy funkcjami odbywa się za

pomocą przycisku WiFi/Kierunku, zatwierdzanie – przycisk OK.

- Rozdzielczość: 1080P (30 fps) / 720P (60 fps) / 720P (30 fps)
- Jakość wideo: Bardzo dobra, Dobra, Normalna
- Balans bieli: Auto / Dzień / Pochmurnie / Sztuczne światło / Świetlówka
- Ekspozycji: dostosuj jasność 2~+2
- Znacznik daty: Wyłączony, Data, Data i czas

## Ustawienia trybu aparatu

W trybie aparatu, wciśnij przycisk Menu, aby otworzyć okno ustawień. Aby przejść do menu ustawień urządzenia wciśnij krótko przycisk Power. Przełączanie pomiędzy funkcjami odbywa się za pomocą przycisku WiFi/Kierunku, zatwierdzanie – przycisk OK.

- Rozdzielczość: 12M/10M/8M/5M/3M/2M/VGA/1.3M
- Jakość zdjęć: Bardzo dobra, Dobra, Normalna
- Ostrość: Centralnie, Multi, Punkt
- Balans bieli: Auto / Dzień / Pochmurnie / Sztuczne światło / Świetlówka
- ISO: Auto/100/200/400
- Ekspozycja: 2~+2
- Samowyzwalacz: Wył./2s/10s/Podwójny
- Zdjęcia seryjne: Wył./3/5/10

## Ustawienia trybu podglądu

W trybie nagrywania, wciśnij przycisk Menu, aby otworzyć okno ustawień wideo. Aby przejść do menu ustawień urządzenia wciśnij krótko przycisk Power. Przełączanie pomiędzy funkcjami odbywa się za pomocą przycisku WiFi/Kierunku, zatwierdzanie – przycisk OK

- Chroń

Wybierz funkcję, aby nadać danemu plikowi status pliku chronionego przed przypadkowym usunięciem. Dostępne opcje to: pojedynczy / chroń wszystkie / nie chroń wszystkich

- Usuń

Aby usunąć pliki w trybie przeglądania wciśnij przycisk Menu. Możliwość usunięcia pojedynczego pliku lub wszystkich.

## Pilot

Przyciski funkcyjne

Port transmisji sygnału

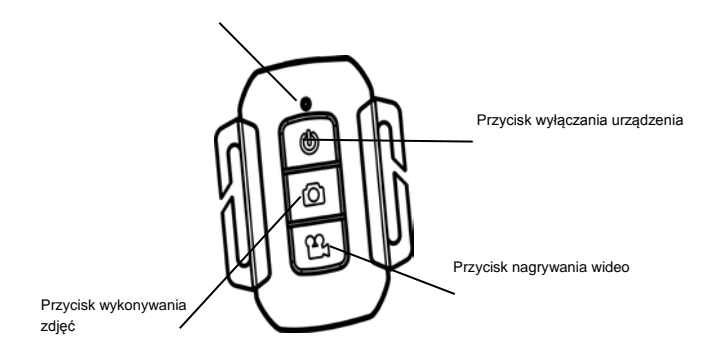

## Uwaga:

Przyciskiem Power znajdującym się na pilocie można tylko wyłączyć kamerę, nie można jej włączyć.

## Podłączenie do telewizora

Aby odtworzyć pliki na telewizorze podłącz urządzenie do telewizora HD używając w tym celu przewodu HDMI. Pliki zapisane na karcie pamięci kamery można teraz odtworzyć na ekranie telewizora

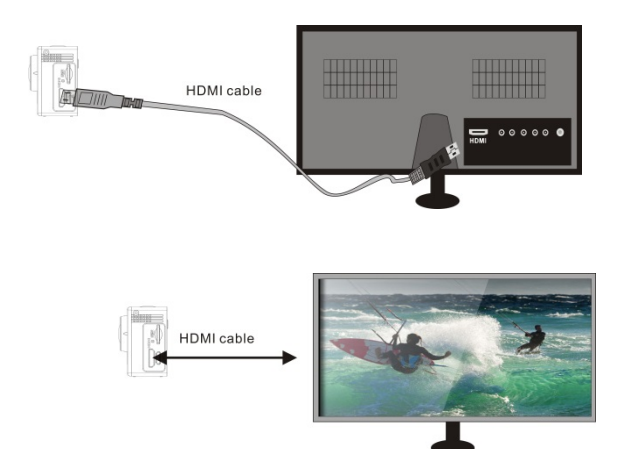

## Aplikacja kamery

Łączenie z ActiveCam 3.3

Aplikacja SYMAGIX umożliwia zdalną obsługę kamery za pośrednictwem smartfonu lub tabletu. Oprócz tego oferuje ona również funkcję kontroli nad zarejestrowanymi danymi jak przeglądanie zdjęć ( nie można przeglądać plików- wideo), przesyłanie filmów z karty pamięci kamery na pamięć smartfonu lub tabletu, a także podgląd obrazu "na żywo".

- Pobierz aplikację i zainstaluj aplikację SYMAGIX na swoim smartfonie lub tablecie. Możesz w tym celu skorzystać z internetowych sklepów z aplikacjami lub z naszej strony internetowej.
- 2. Naciśnij przycisk zasilania / trybu ( Powe / Mode ), aby włączyć kamerę.
- 3. Naciśnij przycisk WiFi / przycisk kierunku ( w dół ), aby włączyć WiFi
- 4. W ustawieniach WiFi swojego urządzenia ( smartfon, tablet ) wybierz sieć o nazwie
np.: ActiveCam 3.3 (WDV6000).

- 5. Wprowadź hasło: "1234567890"
- Otwórz aplikację SYMAGIX na swoim urządzeniu. Obrazy z kamery będzie wyświetlany na twoim smartfonie / tablecie.

#### Uwaga:

 Pliki Foto i Wideo zapisywane są na karcie pamięci znajdującej się w kamerze. Jeżeli chcemy szybko zarchiwizować pliki, można je przenieść na smartfon lub tablet za pomocą aplikacji.

- W aplikacji można przeglądać tylko zdjęcia. Podgląd plików wideo jest niemożliwy.

# Activecam 3.3

# Uživatelská příručka

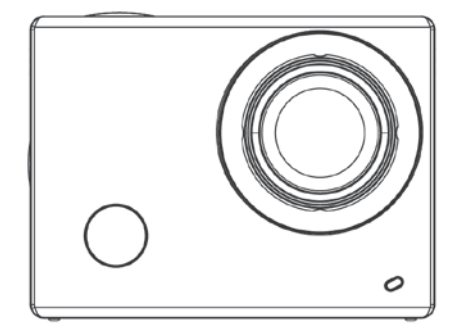

Před použitím si pozorně pročtěte tento návod.

Obsah návodu se může změnit bez předchozího oznámení.

## Minimální systémové požadavky

| Systémové požadavky      |       |                                                                                |  |  |
|--------------------------|-------|--------------------------------------------------------------------------------|--|--|
| Operační<br>systém       | PCCAM | Microsoft Windows XP(SP3), Vista, 7, 8<br>Mac OS X verze 10.8.0 nebo novější   |  |  |
|                          | MSDC  | Microsoft Windows 2000, XP, Vista, 7, 8<br>Mac OS X verze: 10.0.0 nebo novější |  |  |
| CPU                      |       | Intel Pentium 1GHz nebo rychlejší                                              |  |  |
| RAM                      |       | Minimálně 1GB                                                                  |  |  |
| Zvuková a grafická karta |       | Podporující DirectX 8 nebo novější.                                            |  |  |
| Jiné                     |       | port USB 1.1 nebo 2.0                                                          |  |  |

## Obrázek produktu

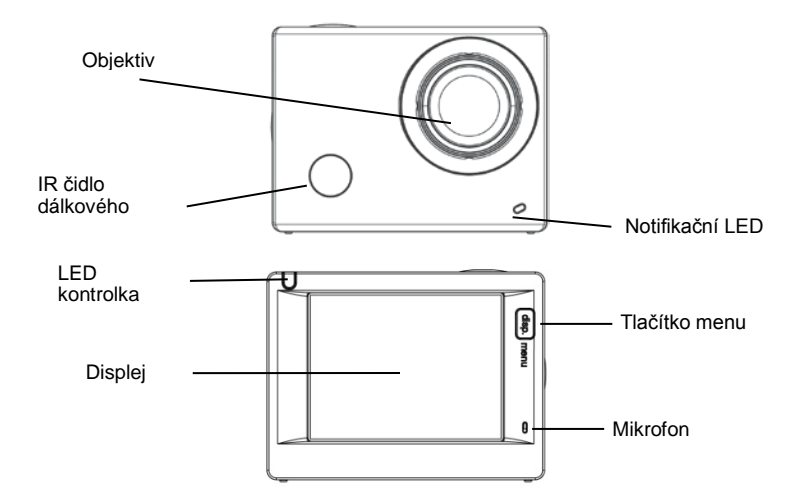

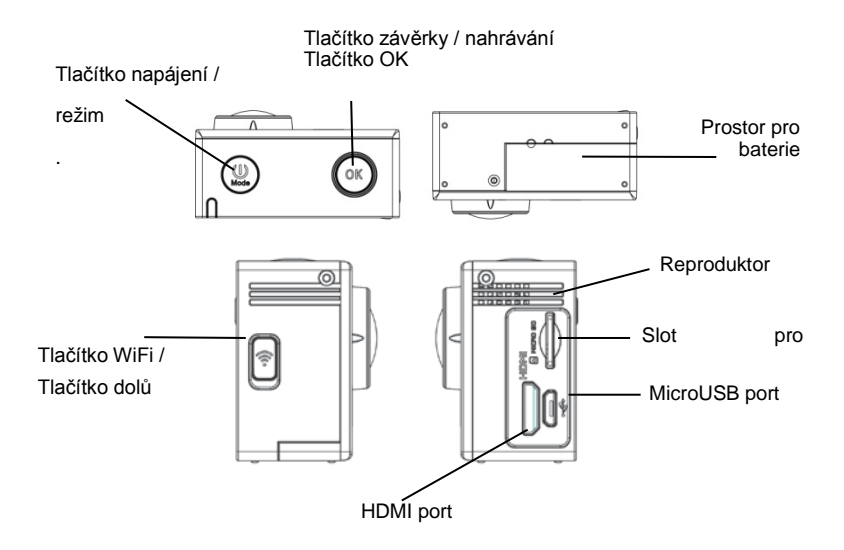

## Nabití akumulátoru

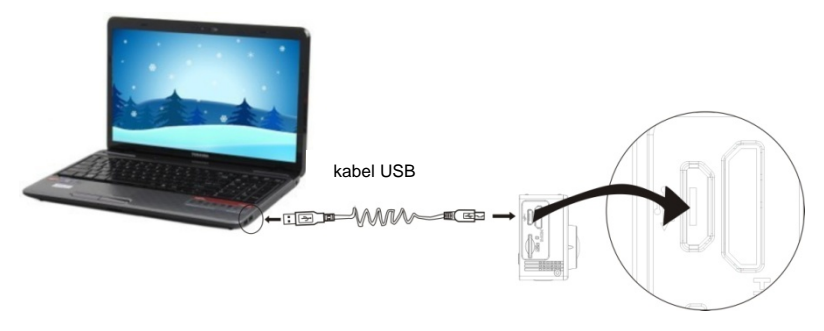

Pomocí USB portu.

Fotoaparát lze také nabít připojením do USB portu počítače za pomoci USB kabelu. Pro nabití není nutné jej zapnout.

Pomocí autonabíječky. Proces nabíjení se spustí automaticky po připojení fotoaparátu k

autonabíječce. Pro nabití není nutné jej zapnout.

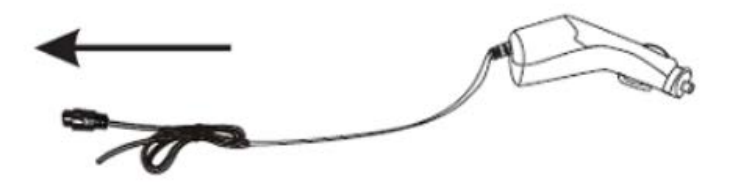

#### Vložení / vyjmutí paměťové karty

- Vložte paměťovou kartu TF do Micro slotu fotoaparátu v naznačeném směru a přesvědčte se, že je správně zajištěna.
- Vyjmutí správným způsobem znamená její jemné zatlačení pro uvolnění a její následné vyjmutí,

#### Poznámka:

- Pokud je fotoaparát zapnut, po vložení karty se automaticky vypne. Abyste jej mohli používat, je nutné je znovu zapnout.
- Pokud nedojde k rozpoznání paměťové karty, vyjměte ji a znovu do slotu zasuňte. Pokud toto nebude účinné, zkuste použít jinou kartu.
- 3. Doporučujeme používat MicroSD karty se Speed Class 6 nebo 10.

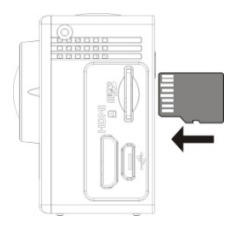

### Provoz

#### Zapnutí / vypnutí

Pro zapnutí nebo vypnutí zařízení stiskněte a podržte tlačítko napájení.

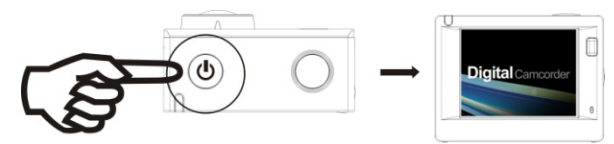

#### Přepínání mezi režimy

Fotoaparát podporuje čtyři provozní režimy. Mezi režimy fotoaparátu přepínáte krátkým stiskem tlačítka režim. Režim sportovní kamery - režim automobilové kamery - režim fotografování - režim náhledu.

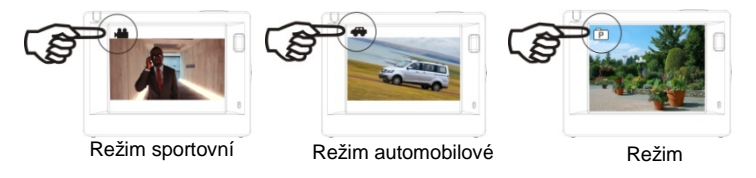

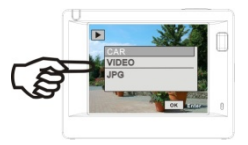

## Režim náhledu

#### Poznámka:

Ve chvíli, kdy se fotoaparát vypne, uloží aktuální režim, který po zapnutí aktivuje.

#### Režim sportovní kamery

Zapněte fotoaparát a stisknutím tlačítka režim spustíte režim sportovní kamery. Stiskem tlačítka OK začnete nahrávat. Opětovným stiskem OK nahrávání zastavíte.

- 1. Aktuální režim;
- 2. Kvalita videa;
- 3. Velikost videa: FHD 1080P(30FPS)

HD 720P(60FPS) / HD 720P(30FPS

- 4. Čas nahrávání;
- 5. Úroveň baterie

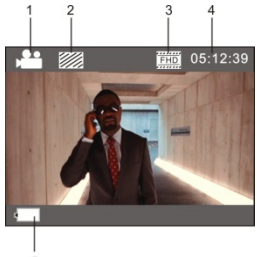

#### Režim automobilové kamery

Fotoaparát zapněte a stiskem tlačítka režim se přepněte do režimu automobilové kamery. Stiskem tlačítka OK začnete nahrávat. Opětovným stiskem OK nahrávání zastavíte.

- 1. Aktuální režim;
- 2. Kvalita videa;
- 3. Velikost videa: FHD(30FPS)/HD(60FPS)/HD(30FPS);
- 4. Čas nahrávání;
- 5. Úroveň baterie

#### Poznámka:

- 1. Maximální délka videosouboru v režimu automobilové kamery činí 3 minuty
- V případě, kdy během nahrávání dojde na paměťové kartě místo, starší video soubory budou přepsány.

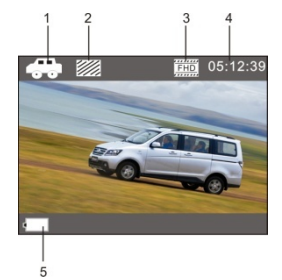

## Režim fotografování

Zapněte fotoaparát a stiskem tlačítka režim se přepněte do režimu fotografování. Stiskem tlačítka OK pořídíte snímek.

1. Aktuální režim;

2. Velikost fotografie: 3M/5M/8M/10M/12M;

3. Kvalita fotografie:

 Počet fotografií, které můžete pořídit, než na paměťové kartě dojde místo;

5. Úroveň baterie

Režim náhledu

Fotoaparát zapněte a stiskem tlačítka režim se přepněte do režimu

náhledu.

Následně zvolte požadovaný režim:

- CAR zde uvidíte videa nahraná v režimu automobilové kamery;
- VIDEO zde uvidíte videa nahraná v režimu sportovní kamery;
- JPG zde prohlížíte obrázky;

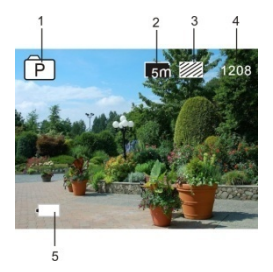

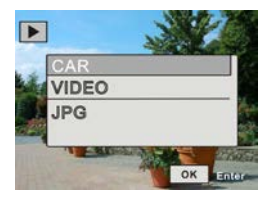

#### Nastavení

Stiskem tlačítka menu otevřete rozhraní nastavení systému.

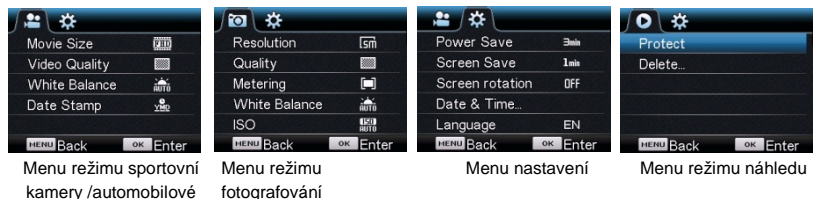

Nastavení režimu videa / automobilové kamery

V režimu videa stiskněte tlačítko menu pro otevření okna nastavení videa. Krátkým stiskem tlačítka

napájení otevřete okno nastavení zařízení. Stiskem tlačítka WiFi/dolů přepínáte mezi funkcemi mennu.

Stiskem tlačítka OK potvrdíte.

kamerv

- Rozlišení: 1080P (30 fps) / 720P (60 fps) / 720P (30 fps)
- Kvalita videa: Vynikající, Dobrá, Běžná
- Vyvážení bílé: Auto / Denní světlo / Oblačno / Žárovka / Zářivka
- Expozice: nastavení jasu-2~+2
- Datovka: Vyp, Datum, Datum a čas

#### Nastavení režimu fotografování

V režimu fotografování stiskněte tlačítko menu pro otevření okna nastavení fotografování. Krátkým stiskem tlačítka napájení otevřete okno nastavení zařízení. Stiskem tlačítka WiFi/dolů přepínáte mezi funkcemi menu. Stiskem tlačítka OK potvrdíte.

- Rozlišení: 12M / 10M / 8M / 5M / 3M / 2M / VGA / 1.3M
- Kvalita fotografie: Vynikající, Dobrá, Běžná
- Ostrost: Střed, Vícebodové, Jeden bod
- Vyvážení bílé: Auto / Denní světlo/ Oblačno/ Žárovka / Zářivka
- ISO: Auto / 100 / 200 / 400
- Expozice: -2~+2
- Časovač: Vyp / 2s / 10s / Double
- Kontinuální snímání: Vyp / 3 / 5 / 10

## Nastavení režimu náhledu

V režimu videa stiskněte tlačítko menu pro otevření okna nastavení videa. Krátkým stiskem tlačítka napájení otevřete okno nastavení zařízení. Stiskem tlačítka WiFi/dolů přepínáte mezi funkcemi mennu. Stiskem tlačítka OK potvrdíte.

## - Ochrana

Tento nástroj ochrání soubory před smazáním (nebo ochranu zruší). Dostupné volby: ochránit jeden / ochránit všechny / zrušit ochranu všech

- Smazat

V režimu náhledu stiskem tlačítka režim zobrauíte lištu s tlačítkem smazat. Na výběr je smazání označeného souboru nebo všech souborů najednou.

## Dálkové ovládání

Popis tlačítek

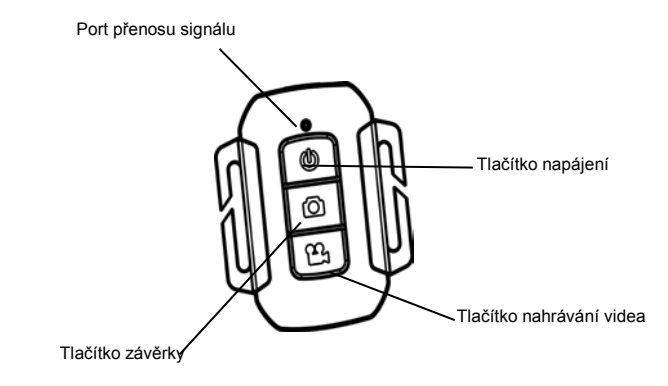

## Poznámka:

Funkcí tlačítko napájení na dálkovém ovládání je pouze vypnutí fotoaparátu. Nelze jej použít k zapnutí zařízení.

TV připojení

Pomocí HDMI kabelu připojte fotoaparát k HD TV. Soubory na paměťové kartě fotoaparátu lze nyní zobrazit na televizní obrazovce.

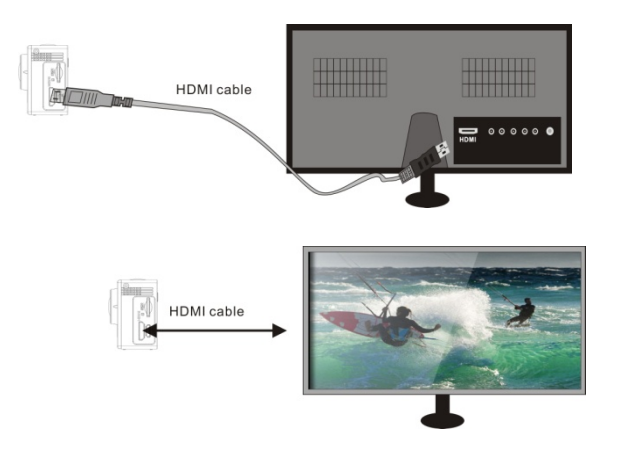

#### Aplikace SYMAGIX

#### Instalace a připojení

Aplikace SYMAGIX umožní provoz fotoaparátu na dálku pomocí smartfonu nebo tabletu. Umožňuje také správu nahraných datových souborů. Lze ji použít pro prohlížení fotografií (prohlížení video souborů není dostupné), kopírovat soubory z paměťové karty fotoaparátu do vnitřní paměti smartfonu nebo tabletu a zobraz živý obraz z fotoaparátu.

- Aplikací SYMAGÍX stáhněte z jednoho z úložišť aplikací nebo z naší webové stránky a nainstalujte ji na svůj smartfone nebo tablet.
- 2. Stiskem tlačítka napájení fotoaparát zapněte.
- 3. Stiskem tlačítka WiFi / dolů zapněte WiFi.
- Přejděte do menu nastavení smartfonu nebo tabletu a vyberte síť, např.: ActiveCam 3.3 (WDV6000).
- 5. Zadejte heslo: "1234567890"
- Na svém zařízení spusťte aplikaci SYMAGIX. Nyní můžete vidět živé náhledy z fotoaparátu na smartfonu nebo tabletu.

## Poznámka:

- Nahrané fotografie a video je uloženo v paměťové kartě fotoaparátu. Aplikaci použijte pro jejich

přesun do vnitřní paměti smartfonu nebo tabletu.

- Aplikace umožňuje pouze prohlížení fotografií. Prohlížení videí není dostupné.

# Activecam 3.3

# Užívateľská príručka

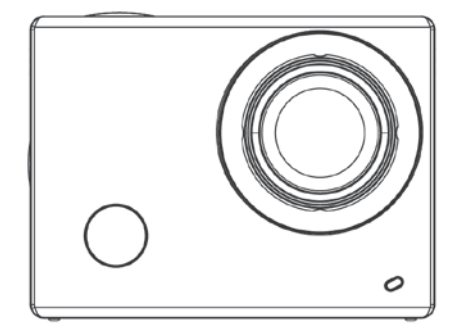

Pred použitím si pozorne prečítajte tento návod.

Obsah návodu sa môže zmeniť bez predchádzajúceho oznámenia.

## Minimálne systémové požiadavky

| Systémové požiadavky     |       |                                                                               |  |  |
|--------------------------|-------|-------------------------------------------------------------------------------|--|--|
| Operačný<br>systém       | PCCAM | Microsoft Windows XP(SP3), Vista, 7, 8<br>Mac OS X verzia 10.8.0 alebo novšia |  |  |
|                          | MSDC  | Microsoft Windows 2000.XP, Vista, 7,8<br>Mac OS X verzia: 10.0.0 alebo novšia |  |  |
| CPU                      |       | Intel Pentium 1GHz alebo rýchlejší                                            |  |  |
| RAM                      |       | Minimálne 1GB                                                                 |  |  |
| Zvuková a grafická karta |       | Podporujúca DirectX 8 alebo novší.                                            |  |  |
| Iné                      |       | port USB 1.1 alebo 2.0                                                        |  |  |

## Obrázok produktu

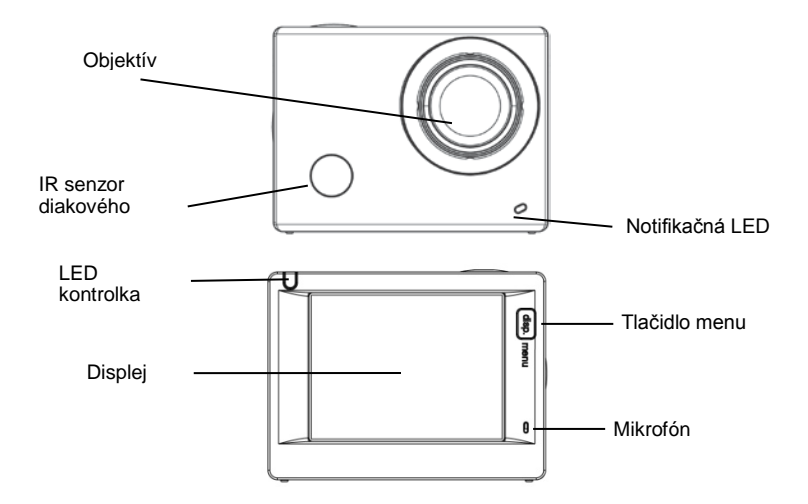

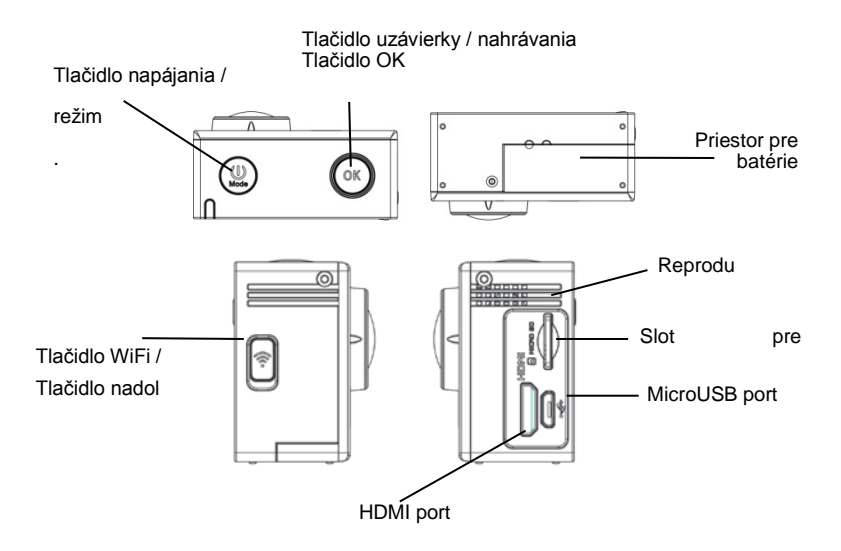

#### Nabitie akumulátora

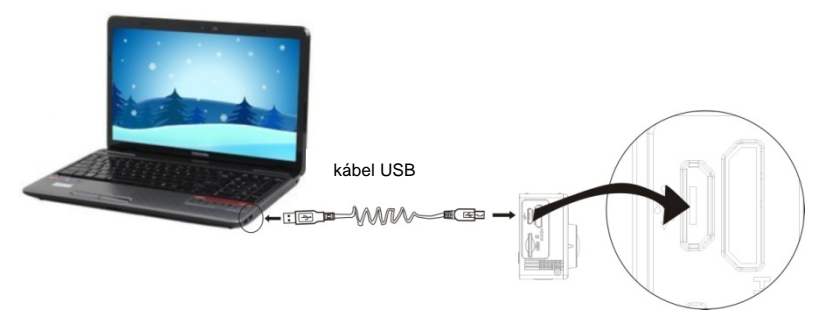

Pomocou USB portu.

Fotoaparát možno tiež nabiť pripojením do USB portu počítača pomocou USB kábla. Na nabitie nie je nutné ho zapnúť.

Pomocou autonabíjačky. Proces nabíjania sa spustí automaticky po pripojení fotoaparátu k

autonabíjačke. Na nabitie nie je nutné ho zapnúť.

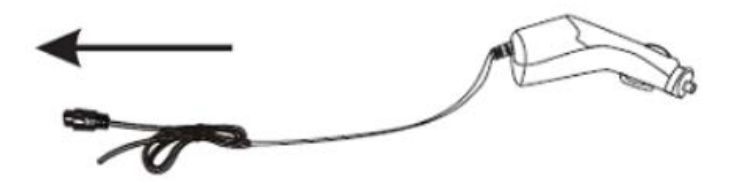

## Vloženie / vybratie pamäťovej karty

- Vložte pamäťovú kartu TF do Micro slotu fotoaparátu v naznačenom smere a presvedčte sa, že je správne zaistená..
- Vybratie správnym spôsobom znamená jej jemné zatlačenie pre uvoľnenie a jej následné vybratie.

#### Poznámka:

- Pokiaľ je fotoaparát zapnutý, po vložení karty sa automaticky vypne. Aby ste ho mohli používať, je nutné ho znovu zapnúť.
- Pokiaľ nedôjde k rozpoznaniu pamäťovej karty, vyberte ju a znovu do slotu zasuňte. Pokiaľ toto nebude účinné, skúste použiť inú kartu.
- 3. Odporúčame používať MicroSD karty so Speed Class 6 alebo 10.

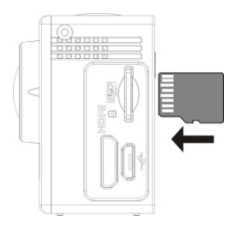

## Prevádzky

#### Zapnutie / vypnutie

Na zapnutie alebo vypnutie zariadenia stlačte a podržte tlačidlo napájania.

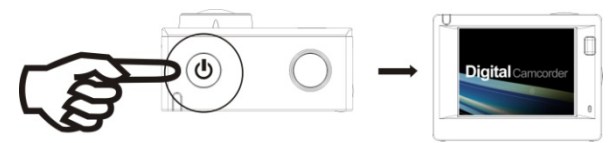

#### Prepínanie medzi režimami

Fotoaparát podporuje štyri prevádzkové režimy. Medzi režimami fotoaparátu prepínate krátkym stlačením tlačidla režim. režim športovej kamery - režim automobilovej kamery - režim fotografovania - režim náhľadu.

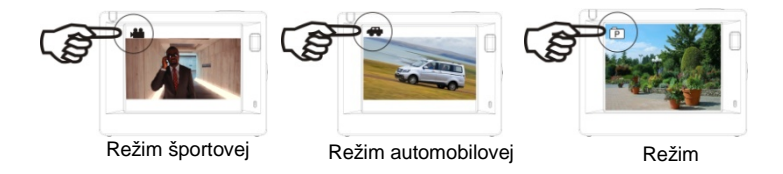

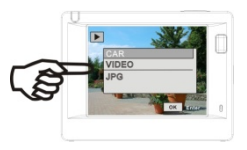

## Režim náhľadu

#### Poznámka:

Vo chvíli, keď sa fotoaparát vypne, uloží aktuálny režim, ktorý sa po zapnutí aktivuje.

## Režim športovej kamery

Zapnite fotoaparát a stlačením tlačidla režim spustíte režim športovej kamery. Stlačením tlačidla OK začnete nahrávať. Opätovným stlačením OK nahrávanie zastavíte.

- 1. Aktuálny režim;
- 2. Kvalita videa;
- 3. Veľkosť videa: FHD 1080P(30FPS)

HD 720P(60FPS) / HD 720P(30FPS

- 4. Čas nahrávania;
- 5. Úroveň batérie

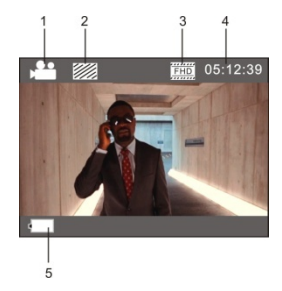

#### Režim automobilovej kamery

Fotoaparát zapnite a stlačením tlačidla režim sa prepnete do režimu automobilovej kamery. Stlačením tlačidla OK začnete nahrávať. Opätovným stlačením OK nahrávanie zastavíte.

- 1. Aktuálny režim;
- 2. Kvalita videa;
- 3. Veľkosť videa: FHD(30FPS)/HD(60FPS)/HD(30FPS);
- 4. Čas nahrávania;
- 5. Úroveň batérie

#### Poznámka:

- 1. Maximálna dĺžka videosúboru v režime automobilovej kamery činí 3 minúty
- V prípade, keď v priebehu nahrávania dôjde na pamäťovej karte miesto, staršie video súbory budú prepísané.

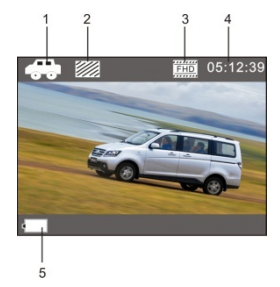

#### Režim fotografovania

Zapnite fotoaparát a stlačením tlačidla režim sa prepnite do režimu

fotografovania. Stlačením tlačidla OK spravíte snímku.

1. Aktuálny režim;

2. Veľkosť fotografie: 3M/5M/8M/10M/12M;

3. Kvalita fotografie:

 Počet fotografií, ktoré môžete spraviť, než na pamäťovej karte dôjde miesto;

5. Úroveň batérie

Režim náhľadu

Fotoaparát zapnite a stlačením tlačidla režim sa prepnete do režimu

náhľadu.

Následne zvoľte požadovaný režim:

- CAR tu uvidíte videá nahrané v režime automobilovej kamery;
- VIDEO tu uvidíte videa nahrané v režime športovej kamery;
- JPG tu prezeráte obrázky;

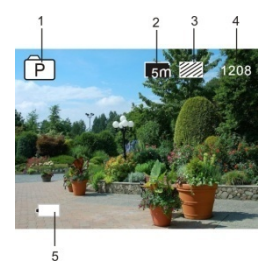

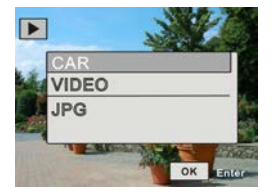

#### Nastavenia

Stlačením tlačidla menu otvoríte rozhranie nastavení systému.

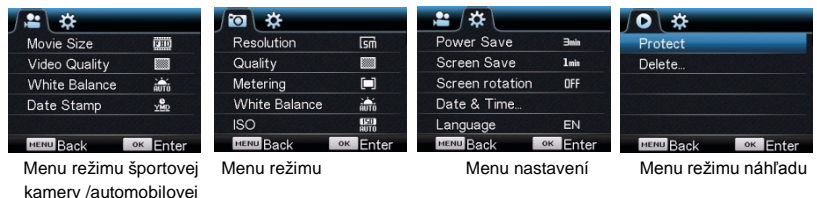

Nastavenia režimu videa / automobilovej kamery

V režime videa stlačíte tlačidlo menu na otvorení okna nastavení videa. Krátkym stlačením tlačidla

napájania otvoríte okno nastavenia zariadenia. Stlačením tlačidla Wifi/nadol prepínate medzi funkciami

menu. Stlačením tlačidla OK potvrdíte.

- Rozlíšenie: 1080P (30 fps) / 720P (60 fps) / 720P (30 fps)
- Kvalita videa: Vynikajúca, Dobrá, Bežná
- Vyváženie bielej: Auto / Denné svetlo/ Oblačno/ Žiarovka / Žiarivka
- Expozícia: nastavenie jasu-2~+2
- Dátovka Vyp, Dátum, Dátum a čas

#### Nastavenia režimu fotografovania

V režime fotografovania stlačte tlačidlo menu na otvorenie okna nastavení fotografovania. Krátkym stlačením tlačidla napájania otvoríte okno nastavenia zariadenia. Stlačením tlačidla Wifi/nadol prepínate medzi funkciami menu. Stlačením tlačidla OK potvrdíte.

- Rozlíšenie: 12M / 10M / 8M / 5M / 3M / 2M / VGA / 1.3M
- Kvalita fotografie: Vynikajúca, Dobrá, Bežná
- Ostrosť: Stred, Viacbodové, Jeden bod
- Vyváženie bielej: Auto / Denné svetlo/ Oblačno/ Žiarovka / Žiarivka
- ISO: Auto / 100 / 200 / 400
- Expozícia: -2~+2
- Časovač: Vyp / 2s / 10s / Double
- Kontinuálne snímanie: Vyp / 3 / 5 / 10

## Nastavenia režimu náhľadu

V režime videa stlačte tlačidlo menu na otvorenie okna nastavení videa. Krátkym stlačením tlačidla napájania otvoríte okno nastavení zariadení. Stlačením tlačidla Wifi/nadol prepínate medzi funkciami menu. Stlačením tlačidla OK potvrdíte.

## - Ochrana

Tento nástroj ochráni súbory pred zmazaním (alebo ochranu zruší). Dostupné voľby: ochrániť jeden / ochrániť všetky / zrušiť ochranu všetkých

- Zmazať

V režime náhľadu stlačením tlačidla režim zobrazíte lištu s tlačidlom zmazať. Na výber je zmazanie označeného súboru alebo všetkých súborov naraz.

## Diaľkové ovládanie

Popis tlačidiel

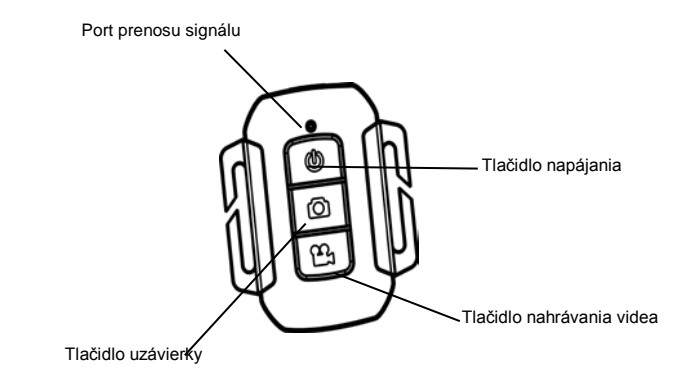

## Poznámka:

Funkciou tlačidla napájania na diaľkovom ovládaní je iba vypnutie fotoaparátu. Nemožno ho použiť na zapnutie zariadenia.

TV pripojenie

Pomocou HDMI kábla pripojte fotoaparát k HD TV. Súbory na pamäťovej karte fotoaparátu možno teraz zobraziť na televíznej obrazovke.

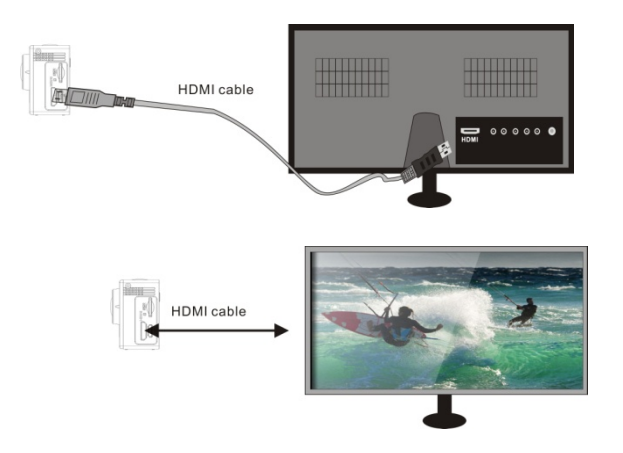

#### Aplikácia SYMAGIX

#### Inštalácia a pripojenie

Aplikácia SYMAGIX umožní prevádzku fotoaparátu na diaľku pomocou smartfónu alebo tabletu. Umožňuje tiež správu nahraných dátových súborov. Možno ju použiť na prezeranie fotografií (prezeranie videosúborov nie je dostupné), kopírovať súbory z pamäťovej karty fotoaparátu do vnútornej pamäte smartfónu alebo tabletu a zobraziť živý obraz z fotoaparátu. -

- Aplikáciu SYMAGIX stiahnete z jedného z úložísk aplikácií alebo ju stiahnete z našej webovej stránky a nainštalujte ju na svoj smartfón alebo tablet.
- 2. Stlačením tlačidla napájania fotoaparát zapnete.
- 3. Stlačením tlačidla WiFi / nadol zapnete WiFi.
- Prejdete do menu nastavení smartfónu alebo tabletu a vyberte sieť, napr.: ActiveCam 3.3 (WDV6000).
- 5. Zadajte heslo: "1234567890"
- Na svojom zariadení spusťte aplikáciu SYMAGIX. Teraz môžete vidieť živé náhľady z fotoaparátu na smartfóne alebo tablete.

## Poznámka:

- Nahrané fotografie a video je uložené v pamäťovej karte fotoaparátu. Aplikáciu použite pre ich presun

do vnútornej pamäte smartfónu alebo tabletu.

- Aplikácia umožňuje iba prezeranie fotografií. Prezeranie videí nie je dostupné.

# Activecam 3.3

## Manual de utilizare

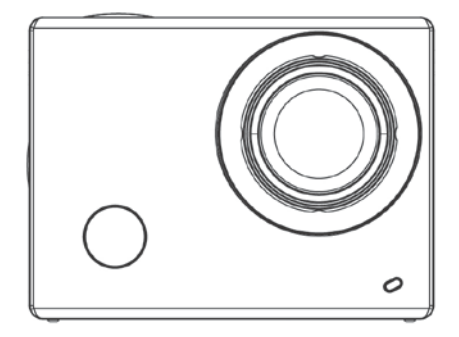

Inainte de utilizare, va rugam sa cititi cu atentie manualul de utilizare.

Intregul continut al manualului este subiect de schimbare fara notificare prealabila.

## Cerinte minime de sistem

|                                    |       | Cerinte ale sistemului                                                 |
|------------------------------------|-------|------------------------------------------------------------------------|
| Sistemul de<br>operare             | PCCAM | Microsoft Windows XP(SP3), Vista, 7, 8<br>Mac OS X: 10.8.0 sau mai nou |
|                                    | MSDC  | Microsoft Windows 2000,XP, Vista, 7,8<br>Mac OS X: 10.0.0 sau mai nou  |
| CPU                                |       | Intel Pentium 1GHz sau mai rapid                                       |
| RAM                                |       | Minim 1GB                                                              |
| Placa de sunet si placa<br>grafica |       | DirectX 8 sau mai avansat.                                             |
| Altele                             |       | Port USB 1.1 sau 2.0                                                   |

## Ilustrarea produsului

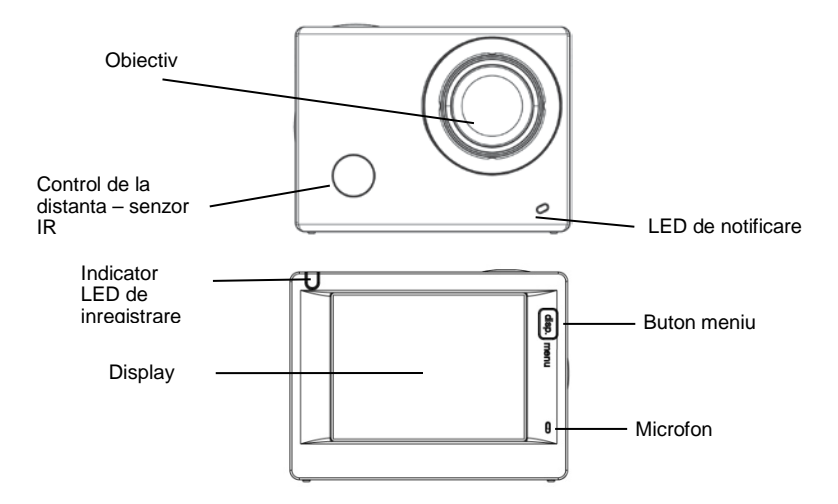
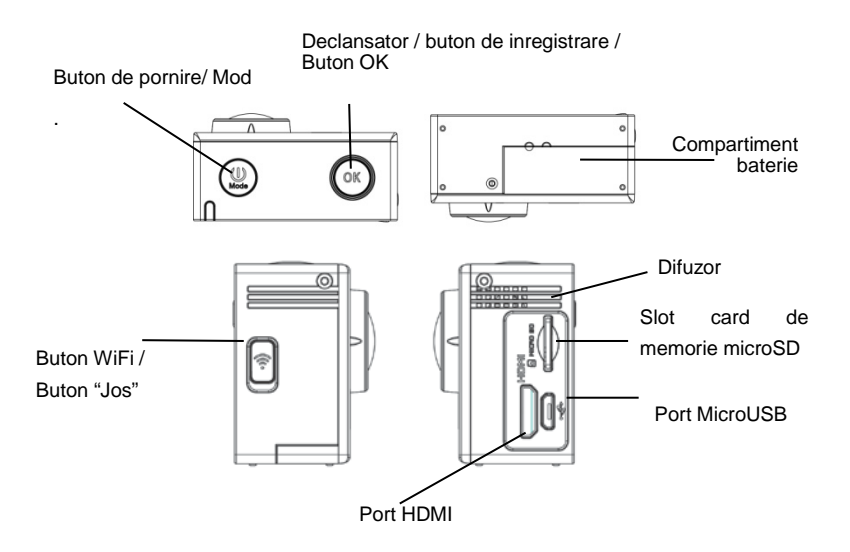

#### Incarcarea bateriei

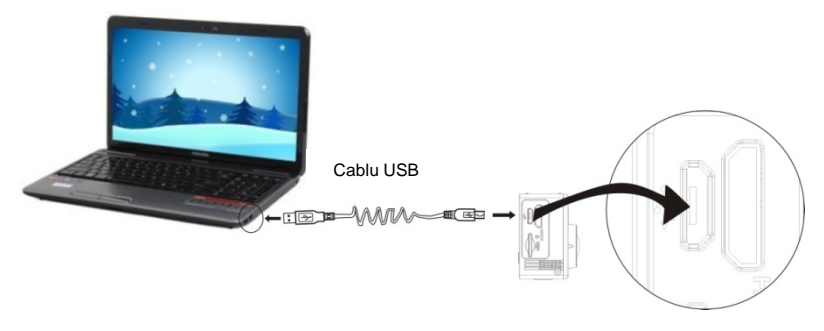

Utilizand un port USB:

Puteti incarca mereu camera conectand-o la un port USB al unui calculator si utilizand un cablu USB.

Nu este necesar sa porniti camera pentru a o incarca.

Utilizarea unui incarcator de masina: Procesul de incarcare incepe automat atunci cand conectati

camera la un incarcator de masina. Nu este necesar sa porniti camera pentru a o incarca.

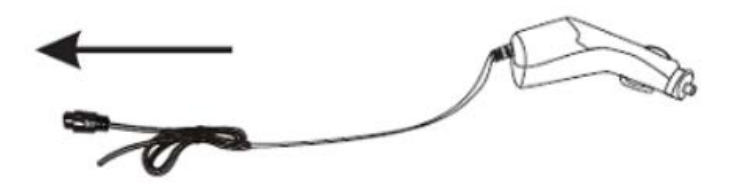

#### Introducerea/eliminarea cardului de memorie

- Introduceti un card de memorie TF in slotul de card al camerei conform directiei indicate si asigurati-va ca este securizat in mod corect.
- 2. Pentru a elimina cardul din slot, apasati usor pentru a-l debloca si apoi trageti de el afara.

#### Nota:

- In cazul in care camera este pornita, se opreste automat dupa introducerea cardului. Pentru a incepe sa utilizati dispozitivul, trebuie sa porniti camera din nou.
- Daca un card de memorie nu este recunoscut, eliminati-l si introduceti-l din nou in slotul de card al camerei. Daca nu merge, va rugam sa utilizati un alt card.
- 3. Noi recomandam utilizarea unor carduri MicroSD cu Speed Class 6 sau 10.

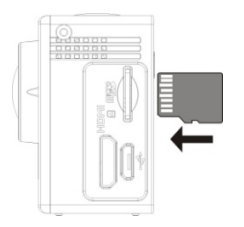

# Operatiuni

#### Pornire/oprire

Apasati si tineti apasat butonul de alimentare pentru a porni/opri dispozitivul.

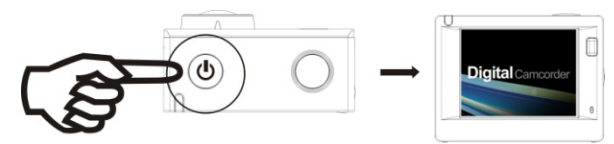

#### Comutarea intre moduri

Camera suporta patru moduri de operare. Apasati scurt pe butonul "Mode" pentru a comuta intre modurile camerei: mod camera sport – mod camera auto – mod foto – mod previzualizare.

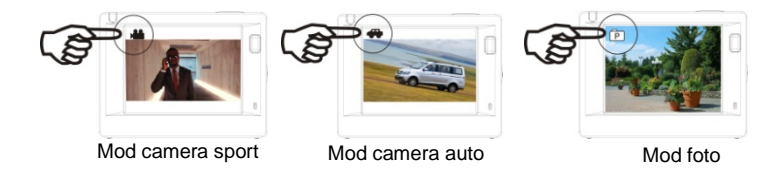

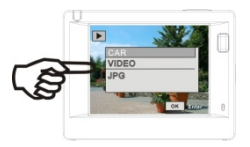

# Mod

# previzualizare

#### Nota:

In momentul in care camera se stinge memoreaza modul curent si se activeaza odata ce este pornita din nou.

#### Mod camera sport

Porniti camera si apasati butonul "Mode" pentru a intra in modul de camera sport. Apasati butonul "OK" pentru a incepe inregistrarea. Apasati din nou pentru a opri.

- 1. Mod actual;
- 2. Calitate video;
- 3. Dimensiune video: FHD 1080P(30FPS)

HD 720P(60FPS) / HD 720P(30FPS

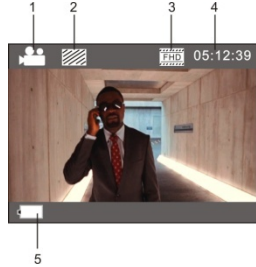

- 4. Timpul de inregistrare;
- 5. Nivelul bateriei.

### Mod camera auto

Porniti camera si apasati butonul "Mode" pentru a intra in modul de camera auto. Apasati butonul OK pentru a incepe inregistrarea. Apasati din nou pentru a opri.

- 1. Mod actual;
- 2. Calitate video;
- 3. Dimensiune video: FHD(30FPS)/HD(60FPS)/HD(30FPS);
- 4. Timp de inregistrare;
- 5. Nivelul bateriei.

## Nota:

- In modul de camera auto, durata maxima a unui fisier video este de 3 minute.
- Daca un card de memorie ramane fara spatiu de stocare in timpul inregistrarii, fisierele video cele mai vechi sunt suprascrise.

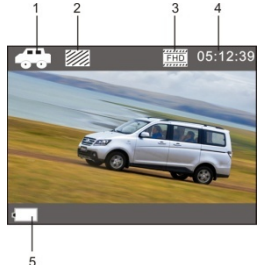

## Mod foto

Porniti camera si apasati butonul "Mode" pentru a intra in modul foto. Apasati butonul OK pentru a fotografia.

- 1. Mod actual;
- 2. Dimensiune foto: 3M/5M/8M/10M/12M;
- 3. Calitate foto;

4. Numarul de fotografii pe care le puteti realiza inainte ca memoria cardului sa ramana fara spatiu liber;

5. Nivel baterie.

Mod previzualizare

Porniti camera si apasati butonul "Mode" pentru a intra in modul de

previzualizare.

Apoi, selectati un mod dorit:

- AUTO pentru a vizualiza clipurile video inregistrate in modul de camera auto;
- VIDEO pentru a vizualiza clipurile video inregistrate in modul de camera sport;
- JPG pentru a cauta imagini;

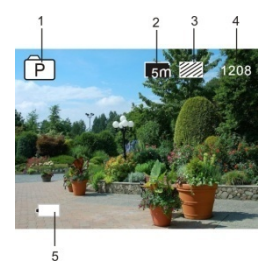

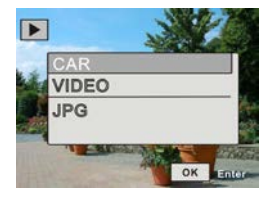

## Setari

Apasati butonul de Meniu pentru a deschide interfata setarilor de sistem.

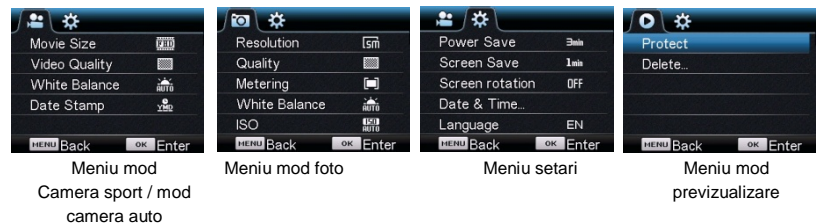

#### Setari mod video (mod camera sport / camera auto)

In modul video, apasati butonul "Meniu" pentru a deschide fereastra de setari video. Apasati scurt pe

butonul de alimentare pentru a deschide fereastra setarilor de dispozitiv. Apasati butonul WiFi / Jos

pentru a comuta intre functiile meniului. Apasati butonul OK pentru confirmare.

- Rezolutie: 1080P (30 fps) / 720P (60 fps) / 720P (30 fps)
- Calitate video: Excelenta, Buna, Normala
- Balanta alb: Auto / Lumina zilei / Inorat / Iumina tungsten / Lampa fluorescenta

- Expunere: reglare luminozitate -2~+2

- Data si ora (timbru): Oprit, Data, Data si ora

Setari mod foto

In modul foto apasati butonul "Meniu" pentru a deschide fereastra setarilor foto. Apasati scurt butonul de alimentare pentru a deschide fereastra setarilor de dispozitiv. Apasati butonul WiFi / Jos pentru a comuta intre functiile meniului. Apasati OK pentru confirmare.

- Rezolutie: 12M / 10M / 8M / 5M / 3M / 2M / VGA / 1.3M
- Calitate foto: Excelenta, Buna, Normala
- Claritate Centru, Puncte multiple, Un singur punct
- Balanta alb: Auto / Lumina zilei / Inorat / Iumina tungsten / Lampa fluorescenta
- ISO: Auto / 100 / 200 / 400
- Expunere: -2~+2
- Self timer: Oprit / 2s / 10s / Dublu
- Fotografiere continua: Oprit / 3 / 5 / 10

Setari mod previzualizare

In modul video apasati butonul "Meniu" pentru a deschide fereastra de setari video. Apasati scurt butonul de alimentare pentru a deschide fereastra setarilor de dispozitiv. Apasati butonul WiFi / Jos pentru a comuta intre functiile meniului. Apasati OK pentru confirmare.

- Protejare

Unealta va permite sa preveniti stergerea accidentala a unui fisier (sau sa dezactivati protectia).

Optiuni disponibile: protejati unul / protejati tot / deprotejare tot

- Stergere

In modul de previzualizare apasati butonul "Meniu" pentru a afisa fila cu butonul "Sterge". Puteti alege sa stergeti fisierul selectat sau toate fisierele deodata.

# Telecomanda

Descrierea butoanelor

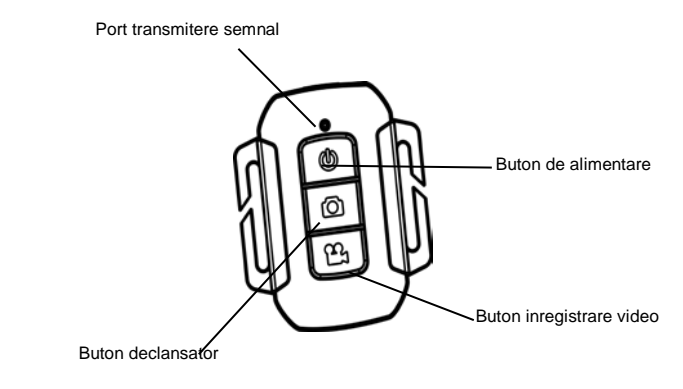

# Nota:

Functia butonului de alimentare de pe telecomanda este doar pentru a inchide camera. Nu poate fi folosit pentru a porni dispozitivul.

Conexiune TV

Utilizati cablul HDMI pentru a conecta camera la un TV HD. Acum, fisierele stocate in cardul de memorie al camerei pot fi afisate pe ecranul unui TV.

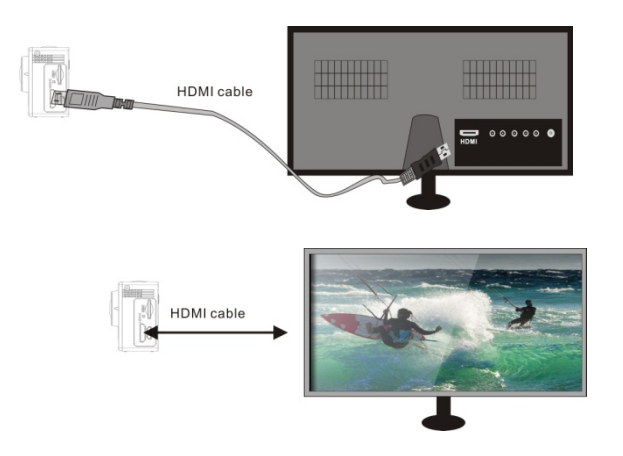

### SYMAGIX app

#### Instalare si conectare

Aplicatia SYMAGIX permite operarea de la distanta a camerei printr-un smartphone sau o tableta. Va permite de asemenea sa administrati fisierele inregistrate. O puteti utiliza pentru a cauta fotografii (previzualizarea fisierelor video nu este disponibila), pentru a copia fisere din cardul de memorie al camerei in memoria interna a unui smartphone sau a unei tablete si sa vizionati imagini live transmise de camera. -

- 1. Utilizati unul din magazinele de aplicatii sau website-ul nostru pentru a descarca si instala aplicatia SYMAGIX pe smartphone sau tableta.
- 2. Apasati butonul Power / Mode pentru a porni camera.
- 3. Apasati butonul WiFi / Jos pentru a activa WiFi.
- Intrati in meniul de setari al smartphone-ului sau al tabletei si selectati reteaua, ex.: ActiveCam 3.3 (WDV6000).
- 5. Introduceti parola: "1234567890"
- 6. Rulati aplicatia SYMAGIX pe dispozitivul dumneavoastra. Acum, puteti vedea in direct imagini de pe camera, direct pe smartphone sau tableta.

#### Nota:

- Fisierele video si fotografiile inrgistrate sunt stocate in cardul de memorie al camerei. Puteti utiliza

aplicatia pentru a le muta in memoria interna a smartphone-ului sau a tabletei.

- Aplicatia va permite sa cautati doar fisiere foto. Previzualizarea fisierelor video nu este disponibila.

# Activecam 3.3

# Használati útmutató

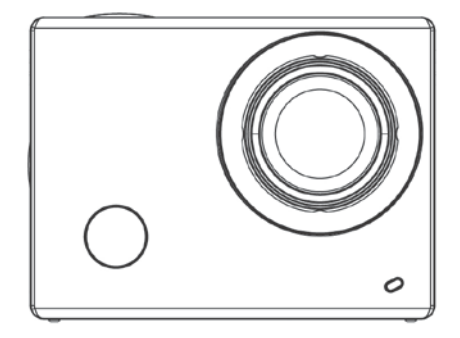

Használat előtt, kérjük, figyelmesen olvassa el a használati útmutató.

A használati útmutató teljes tartalma előzetes bejelentés nélkül megváltoztatható.

# Minimális rendszerkövetelmények

| Rendszerkövetelmények     |       |                                                                              |  |
|---------------------------|-------|------------------------------------------------------------------------------|--|
| Operációs<br>rendszer     | PCCAM | Microsoft Windows XP(SP3), Vista, 7, 8<br>Mac OS X verzió: 10.8.0 vagy újabb |  |
|                           | MSDC  | Microsoft Windows 2000,XP, Vista, 7,8<br>Mac OS X verzió: 10.0.0 vagy újabb  |  |
| CPU                       |       | Intel Pentium 1GHz vagy gyorsabb                                             |  |
| RAM                       |       | Minimum 1GB                                                                  |  |
| Hangkártya és videókártya |       | DirectX 8 vagy újabb támogatása.                                             |  |
| Egyéb                     |       | USB 1.1 vagy 2.0 port                                                        |  |

# Termék illusztrálása

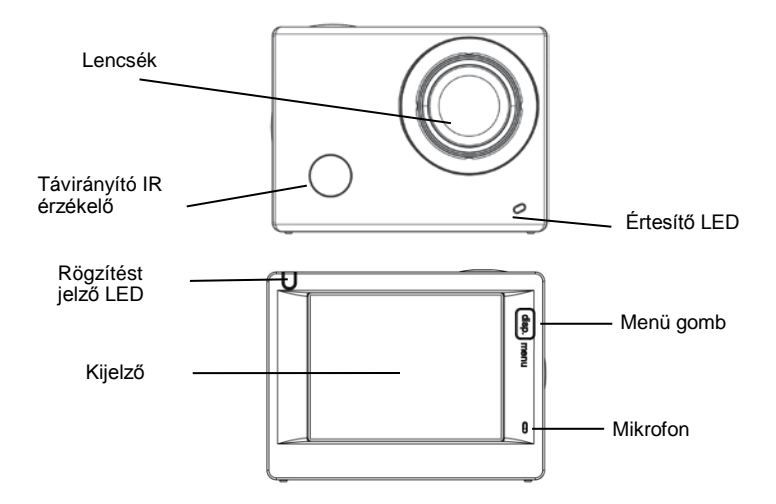

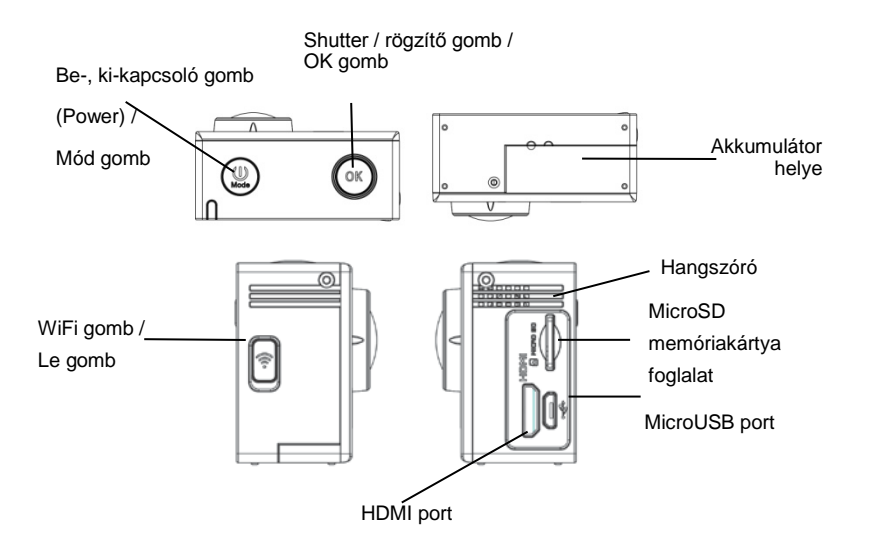

### Akkumulátor töltése

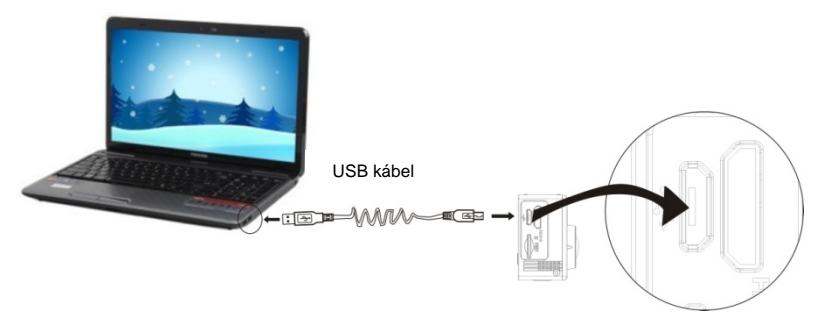

Használja a számítógép USB portját:

A kamera akkumulátorját töltheti a számítógép USB portjához csatlakoztatott kábelen keresztül is. Nem feltétlenül szükséges a kamerát bekapcsolni a töltéshez.

Autó töltő használata: A töltési folyamat automatikusan elindul, ha a kamerát csatlakoztatja az autós

töltőhöz és az autón gyújtás van, vagy a motor megy. Nem feltétlenül szükséges a kamerát bekapcsolni a töltéshez.

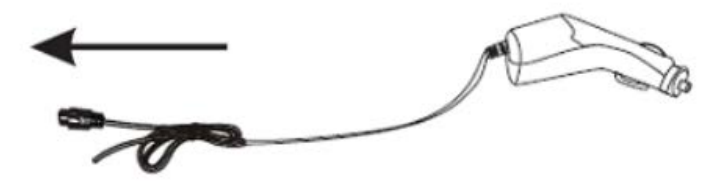

#### Memóriakártya behelyezése / eltávolítása

- Helyezze be a TF memóriakártyát a kamera memóriakártya foglalatába a jelzett iránynak megfelelően, majd győződjön meg róla, hogy helyesen helyezte be.
- A memóriakártya eltávolításához, nyomja meg, majd a kártya kiugrik és kiveheti a foglalatból.

## Megjegyzés:

- Ha a kamera be van kapcsolva, akkor a kártya behelyezésekor automatikusan kikapcsol.
  A használathoz újra be kell kapcsolnia a készüléket.
- Ha a memóriakártyát a készülék nem ismeri fel, távolítsa el és helyezze be újra a foglalatba. Ha még ezután sem működik, próbálkozzon másik kártyával.
- 3. Ajánlott Speed Class 6 vagy 10 MicroSD kártya használata.

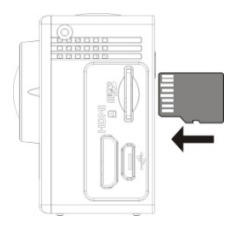

### Használat

#### Be- / kikapcsolás

Tartsa lenyomva a Power gombot a készülék be- /ki-kapcsolásához.

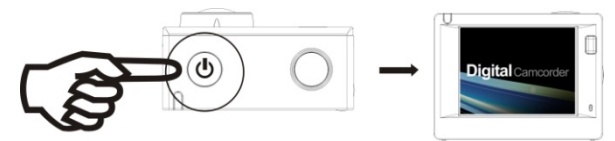

### Különböző módok közötti váltás

A kamera négy működtetési módok támogat. Nyomja meg röviden a Mód gombot a következő módok közötti váltáshoz: sportkamera mód – autós kamera mód – Fénykép mód – előnézeti mód.

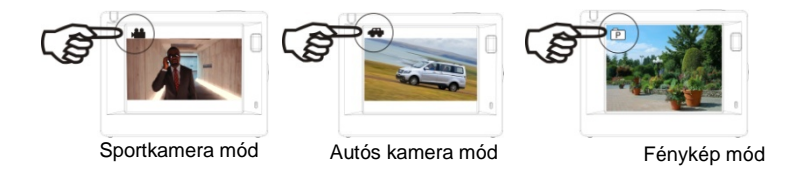

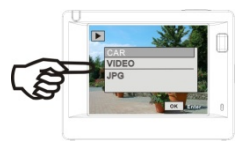

# Előnézeti mód

#### Megjegyzés:

A kamera kikapcsolásakor a készülék emlékszik az utoljára használt módra, így ha újra bekapcsolja, abban a módban fog visszalépni.

# Sportkamera mód

Kapcsolja be a kamerát és nyomja meg a Mód gombot, majd lépjen be a kamera módba. Nyomja meg az OK gombot a rögzítés elindításához, majd újra annak leállításához.

- 1. Aktuális mód;
- 2. Video minőség;
- 3. Video mérete: FHD 1080P(30FPS)

HD 720P(60FPS) / HD 720P(30FPS

- 4. Rögzítési idő;
- 5. Akkumulátor szint.

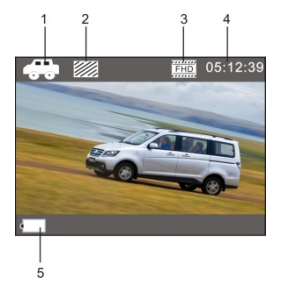

## Autós kamera mód

Kapcsolja be a kamerát és nyomja meg a Mód gombot, majd lépjen be az autós kamera módba. Nyomja meg az OK gombot a rögzítés elindításához, majd újra annak leállításához.

- 1. Aktuális mód;
- 2. Video minőség;
- 3. Video mérete: FHD(30FPS)/HD(60FPS)/HD(30FPS);
- 4. Rögzítési idő;
- 5. Akkumulátor szint.

## Megjegyzés:

- 1. Autós kamera módban a videó fájl maximális hossza 3 perc.
- Ha a memóriakártyán lévő szabad terület elfogy, akkor a régebbi videó fájlok automatikusan felülíródnak az újakkal.

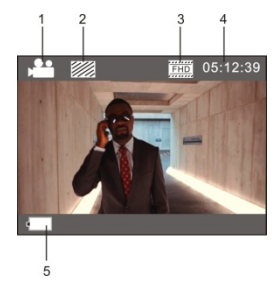

# Fénykép mód

Kapcsolja be a kamerát és nyomja meg a Mód gombot, majd lépjen be

a fénykép módba. Nyomja meg az OK gombot a fényképkészítéshez.

- 1. Aktuális mód;
- 2. Képméret: 3M/5M/8M/10M/12M;
- 3. Képminőség;
- 4. A még készíthető fényképek száma;
- 5. Akkumulátor szint.

# Előnézeti mód

Kapcsolja be a kamerát és nyomja meg a Mód gombot, majd lépjen be

az előnézeti módba.

Majd válassza ki a kívánt módot:

- AUTÓ az autós kamera módban rögzített videók tekinthetők meg;
- VIDEO a sportkamera módban rögzített videók tekinthetők meg;
- JPG a fényképek közötti böngészés;

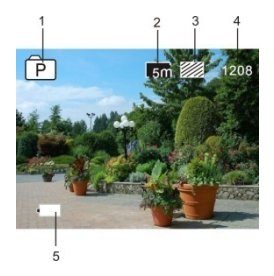

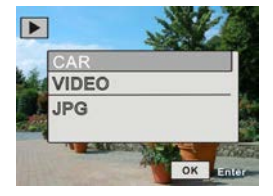

## Beállítások

Nyomja meg a Menü gombot a beállítások felületbe való belépéshez.

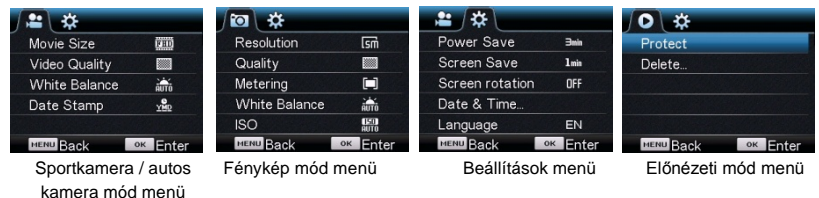

Video mód beállítások (sportkamera / autós kamera mód)

A videó módban nyomja meg a Menü gombot a videó mód beállításainak megnyitásához. Nyomja meg röviden a power gombot a készülék beállításainak megnyitásához. Nyomja meg a WiFi / Le gombot a menü funkciók között váltáshoz. Nyomja meg az OK gombot a jóváhagyáshoz.

- Felbontás: 1080P (30 fps) / 720P (60 fps) / 720P (30 fps)
- Videóminőség: Kiváló, Jó, Normális
- Fehéregyensúly: Automatikus / Napfény / Felhős / Izzó / Fénycső
- Expozíció: fényerősség állítása -2~+2
- Dátum és idő bélyeg: Ki, Dátum, Dátum és idő

# Fénykép mód beállításai

A videó módban nyomja meg a Menü gombot a videó mód beállításainak megnyitásához. Nyomja meg röviden a power gombot a készülék beállításainak megnyitásához. Nyomja meg a WiFi / Le gombot a menü funkciók között váltáshoz. Nyomja meg az OK gombot a jóváhagyáshoz.

- Felbontás: 12M / 10M / 8M / 5M / 3M / 2M / VGA / 1.3M
- Képminőség: Kiváló, Jó, Normális
- Élesség: Középre súlyozott, Multiple, Adott pont
- Fehéregyensúly: Automatikus / Napfény / Felhős / Izzó / Fénycső
- Expozíció: fényerősség állítása -2~+2
- ISO: Automatikus / 100 / 200 / 400
- Önkioldó: Ki / 2s / 10s / Dupla
- Sorozatkép: Ki / 3 / 5 / 10

# Előnézeti mód beállításai

A videó módban nyomja meg a Menü gombot a videó mód beállításainak megnyitásához. Nyomja meg röviden a power gombot a készülék beállításainak megnyitásához. Nyomja meg a WiFi / Le gombot a menü funkciók között váltáshoz. Nyomja meg az OK gombot a jóváhagyáshoz.

# Írásvédettség

Ez a funkció lehetőség teszi, hogy az adott fájlt a törlés elől megvédje (vagy éppen feloldja). Elérhető opciók: egy / összes levédése / össze feloldása

- Törlé

Előnézeti módban nyomja meg a Menü gombot és megjelenik a "Törlés - Delete" gomb. A kiválasztott fájlokat vagy az összes fájlt törölheti egyszerre.

# Távirányító

Gomb

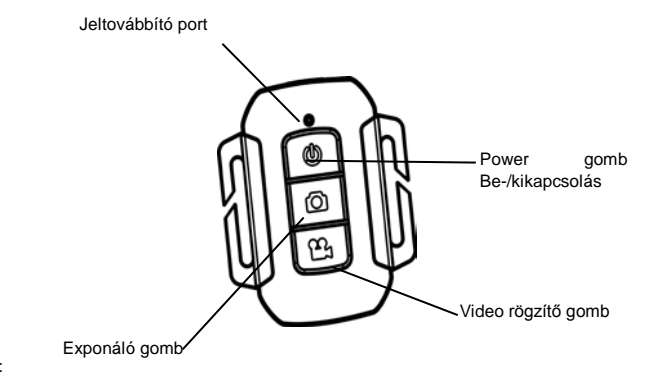

# Megjegyzés:

A Power gomb funkciója a távirányítón a kamera kikapcsolására vonatkozik. A készüléket nem lehet vele bekapcsolni.

TV csatlakoztatás

HDMI kábel használatát csatlakoztathatja a kamerát a HD TV-re. A kamera memóriakártyáján lévő fájlokat megtekintheti a TV képernyőjén.

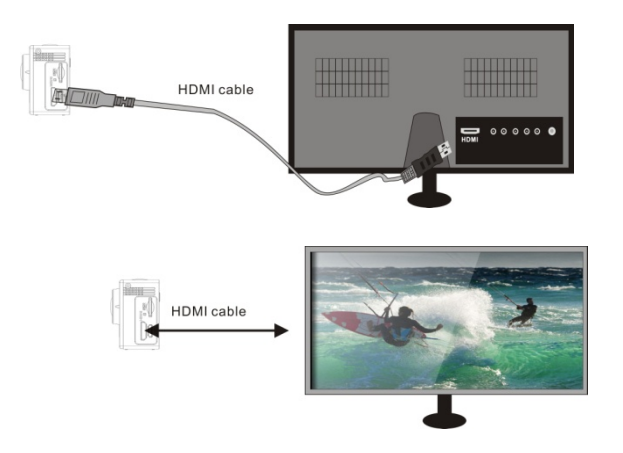

#### SYMAGIX alkalmazás

#### Telepítés és csatlakoztatás

SYMAGIX alkalmazás lehetővé teszi, hogy a kamerát okostelefonról vagy tabletről is irányítsák. Továbbá a rögzített fájlokat is tudja kezelni. Fényképek között (videókat nem tudja előnézni) böngészhet, a kamera memóriakártyájáról az okostelefon vagy a tablet memóriájába másolhatja a fájlokat, élő kamera képet nézhet vele.

- 1. Az alkalmazás áruházból vagy a honlapunkról töltse le és telepítse a SYMAGIX alkalmazást az okostelefonjára vagy tabletjére.
- 2. Nyomja meg a Power / Mód gombot a kamera bekapcsolásához.
- 3. Nyomja meg a WiFi / Le gombot és engedélyezze a WiFi-t.
- Lépjen be az okostelefon vagy a tablet beállítások menüjébe és válassza ki a hálózatot: ActiveCam 3.3 (WDV6000).
- 5. A jelszó: "1234567890"
- Futtassa a SYMAGIX alkalmazás a készülékén. Most már a kamera élő képét láthatja az okostelefonján vagy a tabletjén.

## Megjegyzés:

- A rögzített kép és videó fájlok a kamera memóriakártyáján tárolódnak. Az alkalmazás segítségével

ezeket az okostelefon vagy a tablet memóriájába másolhatja.

- Az alkalmazással csak a fényképeket nézheti meg. A videókat nem.

Activecam 3.3

# Kasutusjuhend

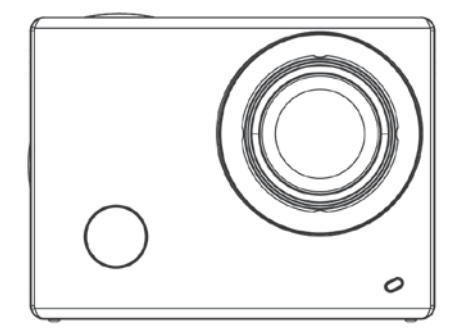

Lugege enne kasutamist juhend hoolikalt läbi.

Kasutusjuhendis olev info võib ilma eelneva hoiatuseta muutuda.

# Minimaalsed süsteemi nõuded

| Süsteemi nõuded            |       |                                                                                 |  |
|----------------------------|-------|---------------------------------------------------------------------------------|--|
| Operatsioonis<br>üsteem    | PCCAM | Microsoft Windows XP(SP3), Vista, 7, 8<br>Mac OS X versioon: 10.8.0 või kõrgem  |  |
|                            | MSDC  | Microsoft Windows 2000, XP, Vista, 7, 8<br>Mac OS X versioon: 10.0.0 või kõrgem |  |
| Protsessor                 |       | Intel Pentium 1GHz või kiirem                                                   |  |
| RAM                        |       | Minimaalselt 1GB                                                                |  |
| Helikaart ja graafikakaart |       | Toetab DirectX 8 või kõrgem                                                     |  |
| Muu                        |       | USB 1.1 või 2.0 pesa                                                            |  |

# Toote illustratsioon

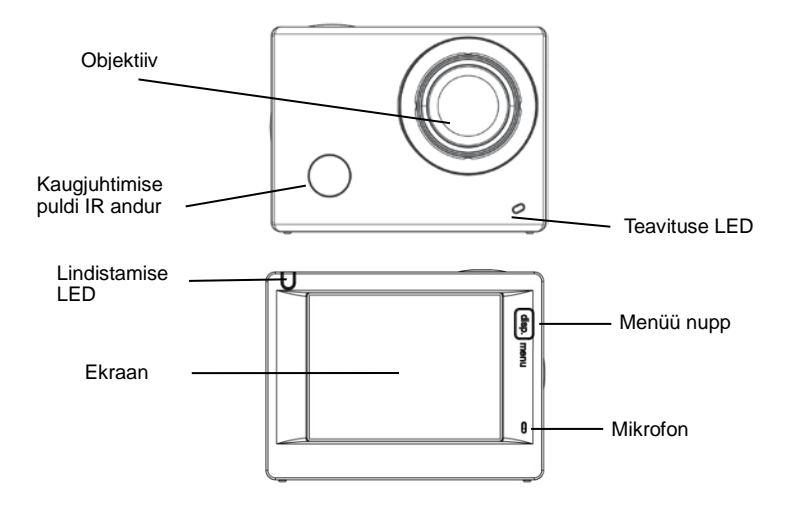

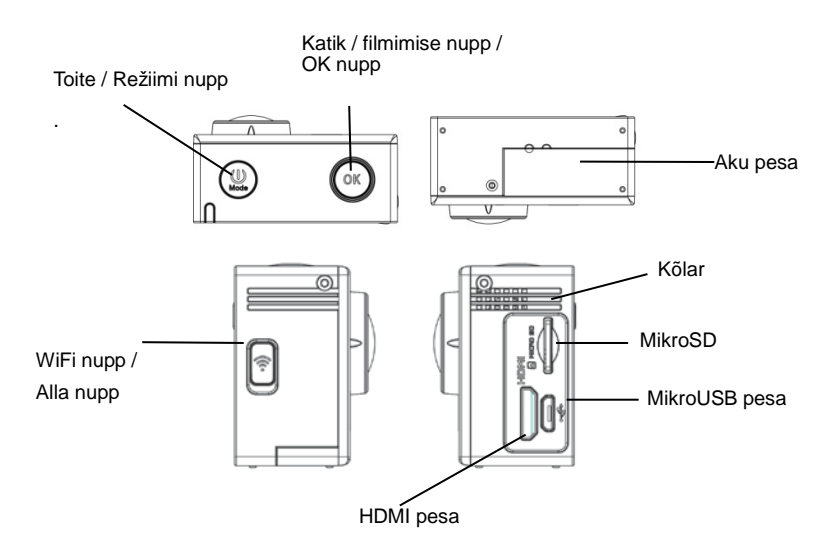

## Aku laadimine

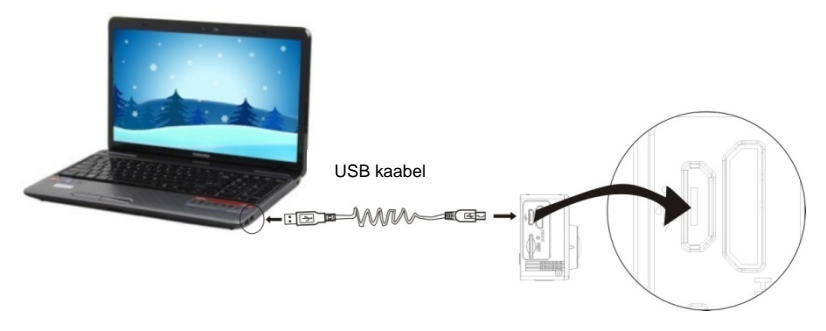

USB pesa kaudu:

Saad kaamerat ka USB kaabli abil laadida, ühendades selle arvuti USB pesaga. Laadimiseks ei pea kaamerat sisse lülitama.

Autolaadijaga: Laadimine algab automaatselt, kui sa kaamera autolaadijaga ühendad. Laadimiseks

ei pea kaamerat sisse lülitama.

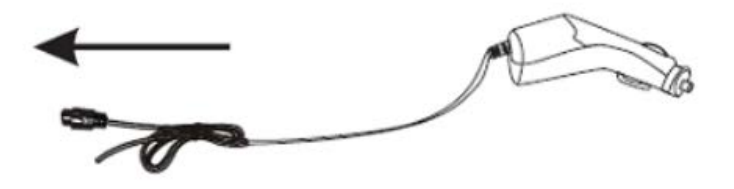

#### Mälukaardi sisestamine/eemaldamine

- Sisesta TF mälukaart näidatud suunas kaamera kaardi pesasse ning veendu, et see oleks õigesti fikseeritud.
- 2. Kaardi pesast eemaldamiseks tuleb seda õrnalt vajutada ning see seejärel välja tõmmata.

#### Märkus:

- Kui kaamera on sisse lülitatud, lülitab see ennast pärast kaardi sisestamist automaatselt välja. Selle kasutama hakkamiseks tuleb kaamera uuesti sisse lülitada.
- Kui mälukaarti ei tuvastata, siis tuleb see eemaldada ning kaardi pesasse uuesti sisestada. Kui see ei aita, siis tuleb mõnda teist kaarti proovida.
- 3. Soovitame kasutada kiirusklass 6 või mikroSD kaarte.

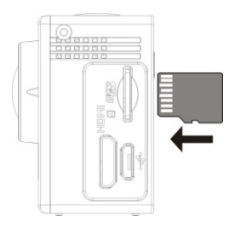
## Toimingud

Sisse/välja lülitamine

Vajuta ja hoia seadme sisse/välja lülitamiseks toitenuppu all.

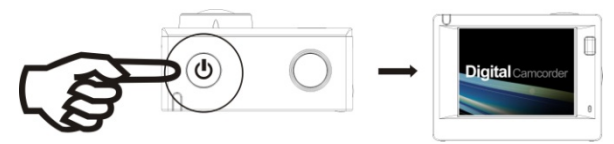

#### Režiimide vahetamine

Kaamera toetab nelja režiimi. Tee kaamera režiimide vahel valimiseks lühike vajutus Režiimi nupul: spordikaamera režiim - autokaamera režiim - fotorežiim - eelvaate režiim.

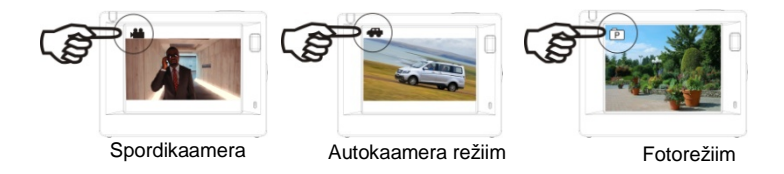

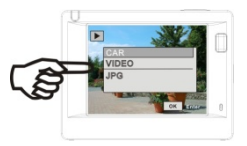

# Eelvaate režiim

#### Märkus:

Kaamerat välja lülitades jätab kaamera praeguse režiimi meelde ning aktiveerib selle sisse lülitamisel uuesti.

## Spordikaamera režiim

Lülita kaamera sisse ning vajuta spordikaamera režiimi sisenemiseks Režiimi nupule. Vajuta filmimise alustamiseks OK nupule. Vajuta peatamiseks sellele uuesti.

- 1. Praegune režiim;
- 2. Video kvaliteet;
- 3. Video suurus: FHD 1080P(30FPS)

HD 720P(60FPS) / HD 720P(30FPS

- 4. Filmimise aeg;
- 5. Aku tase.

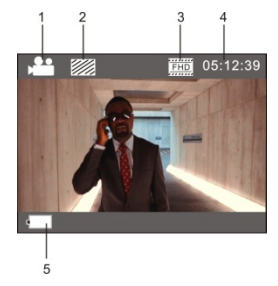

#### Autokaamera režiim

Lülita kaamera sisse ning vajuta autokaamera režiimi sisenemiseks Režiimi nupule. Vajuta filmimise alustamiseks OK nupule. Vajuta peatamiseks sellele uuesti. 1 2 3 4

- 1. Praegune režiim;
- 2. Video kvaliteet;
- 3. Video suurus: FHD(30FPS)/HD(60FPS)/HD(30FPS);
- 4. Filmimise aeg;
- 5. Aku tase.

## Märkus:

1. Autokaamera režiimis on video 5

maksimaalseks pikkuseks 3 minutit.

2. Kui filmimise ajal mälukaart täis saab, kirjutatakse vanemad videofailid üle.

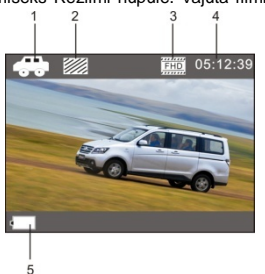

## Fotorežiim

Lülita kaamera sisse ning vajuta fotorežiimi sisenemiseks Režiimi

nupule. Vajuta pildistamiseks OK nuppu.

- 1. Praegune režiim;
- 2. Foto suurus: 3M/5M/8M/10M/12M;
- 3. Foto kvaliteet;
- 4. Fotode arv, mida sa mälukaardi täissaamiseni teha saad;
- 5. Aku tase.

# Eelvaate režiim

Lülita kaamera sisse ning vajuta eelvaate režiimi sisenemiseks Režiimi nupule.

Vali seejärel soovitud režiim:

- CAR autokaamera režiimis filmitud videote vaatamine;
- VIDEO spordikaamera režiimis filmitud videote vaatamine;
- JPG piltide vaatamine;

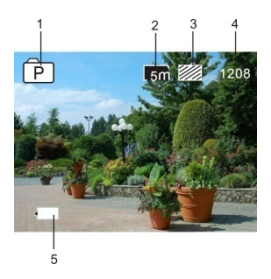

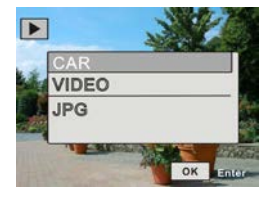

## Seaded

Vajuta süsteemi seadete avamiseks menüü nuppu.

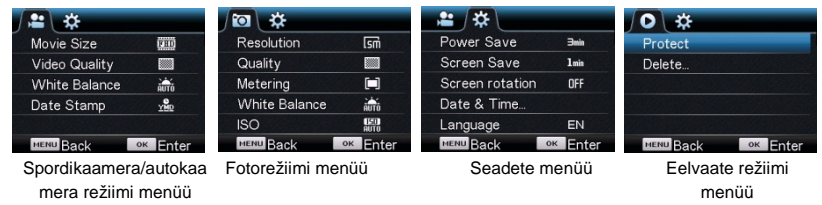

Videorežiimi seaded (spordikaamera/autokaamera režiim)

Vajuta videorežiimis video seadete akna avamiseks menüü nupule. Tee seadme seadete akna

avamiseks lühike vajutus toitenupule. Vajuta menüü funktsioonide vahel valimiseks WiFi/alla nuppu.

Vajuta kinnitamiseks OK nuppu.

- Eraldusvõime: 1080P (30 fps) / 720P (60 fps) / 720P (30 fps)
- Video kvaliteet: Suurepärane, hea, normaalne
- Valge tasakaal: Automaatne / päevavalgus / pilvine / volfram / fluorestsents
- Säritus: heleduse reguleerimine -2~+2
- Kuupäeva ja kellaaja tempel: Väljas, kuupäev, kuupäev ja kellaaeg

#### Fotorežiimi seaded

Vajuta fotorežiimis foto seadete akna avamiseks menüü nupule. Tee seadme seadete akna avamiseks lühike vajutus toitenupule. Vajuta menüü funktsioonide vahel valimiseks WiFi/alla nuppu. Vajuta kinnitamiseks OK nuppu.

- Eraldusvõime: 12M / 10M / 8M / 5M / 3M / 2M / VGA / 1.3M
- Foto kvaliteet: Suurepärane, hea, normaalne
- Teravus: Keskel, mitu punkti, üks punkt
- Valge tasakaal: Automaatne / päevavalgus / pilvine / volfram / fluorestsents
- ISO: Automaatne / 100 / 200 / 400
- Säritus: -2~+2
- Taimer: Väljas / 2s / 10s / topelt
- Pidev pildistamine: Väljas / 3 / 5 / 10

## Eelvaate režiimi seaded

Video režiimis saad menüü nupule vajutades video seadetesse minna. Tee seadme seadete akna avamiseks lühike vajutus toitenupule. Vajuta menüü funktsioonide vahel valimiseks WiFi/alla nuppu. Vajuta kinnitamiseks OK nuppu.

Kaitse

See võimaldab sul failide kustutamist ära hoida (või lõpetada nende kaitsmise). Saadavalolevad valikud: kaitse ühte / kaitse kõiki / eemalda kõigilt kaitse

Kustuta

Vajuta eelvaate režiimis kustutamise nupu nägemiseks menüü nupule. Saad kustutada kindla faili või kõik failid korraga.

## Kaugjuhtimine

Nuppude kirjeldused

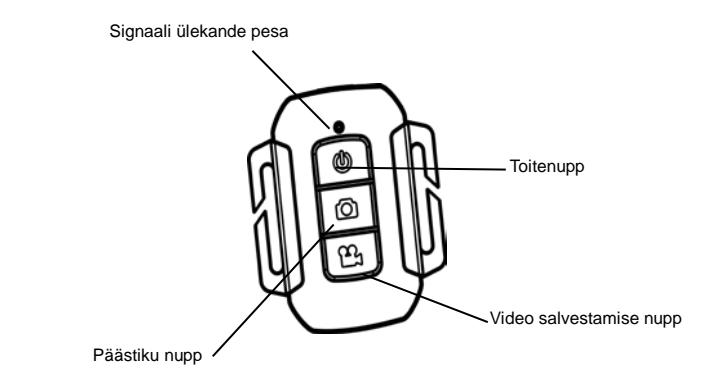

# Märkus:

Kaugjuhtimispuldi toitenupul on ainult kaamera väljalülitamise funktsioon. Seadet sellega sisse lülitada ei saa.

TV ühendus

Kasuta kaamera HD televiisoriga ühendamiseks HDMI kaablit. Nüüd kuvatakse kaamera mälukaardil olevad failid televiisori ekraanil.

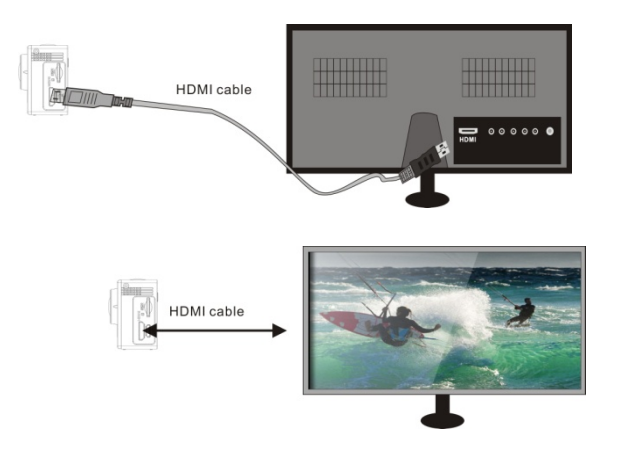

#### SYMAGIX rakendus

#### Paigaldamine ja ühendus

SYGMAGIC rakendus võimaldab nutitelefoni või tahvelarvuti abil kaamerat juhtida. See võimaldab sul salvestatud andmefaile hallata. Saad selle abil fotosid sirvida (videofailide eelvaade pole saadaval), faile kaamera mälukaardilt nutitelefoni või tahvelarvuti sisemällu kopeerida ning kaamera hetkepilti vaadata. -

- 1. Kasuta SYMAGIX 'u nutitelefoni või tahvlisse paigaldamiseks rakenduste poodi või meie veebilehte.
- 2. Vajuta kaamera sisselülitamiseks toite/režiimi nuppu.
- 3. Vajuta WiFi aktiveerimiseks WiFi/alla nupule.
- Mine oma nutitelefoni või tahvelarvuti seadetesse ja vali võrk, näiteks: ActiveCam 3.3 (WDV6000).
- 5. Sisesta parool: "1234567890"
- Käivita oma seadmes SYMAGIX rakendus. Nüüd saad oma nutitelefoni või tahvli ekraanilt kaamera hetkepilti näha.

#### Märkus:

- Salvestatud foto- ja videofailid salvestatakse kaamera mälukaardile. Saad rakenduse abil need oma

nutitelefoni või tahvelarvuti sisemällu kopeerida.

- Rakendus võimaldab sul ainult fotofaile sirvida. Videofailide eelvaade ei ole saadaval.

# Declaration of Conformity

We, the undersigned:

|                                                                               |                                                                        | Overmey                  | Doloko |        | Prółka           | z Ograniczana |  |
|-------------------------------------------------------------------------------|------------------------------------------------------------------------|--------------------------|--------|--------|------------------|---------------|--|
| Manufacturer:                                                                 |                                                                        | Overmax                  | FUISKa |        | эрока            | z Ograniczoną |  |
|                                                                               |                                                                        | Odpowiedzialnością, S.K. |        |        |                  |               |  |
| Address, City:                                                                |                                                                        | ul. Dziadoszańska 10     |        |        |                  |               |  |
|                                                                               |                                                                        | 61-248 Poznań            |        |        |                  |               |  |
| Country                                                                       | ry: Polska                                                             |                          |        |        |                  |               |  |
| Declare the following apparatus:                                              |                                                                        |                          |        |        |                  |               |  |
| Products name:                                                                |                                                                        |                          |        |        | Sport Camera     |               |  |
| Brand and Model name:                                                         |                                                                        |                          |        |        | OV-ActiveCam 3.3 |               |  |
| Hereby we confirm above product compliance with the European directive of CE: |                                                                        |                          |        |        |                  |               |  |
| EMC : 2004                                                                    |                                                                        |                          | 94/10  | 108/EC |                  |               |  |
| ROHS : 2011/                                                                  |                                                                        |                          | 1/65   | 65/EU  |                  |               |  |
| Below standards were tested and passed:                                       |                                                                        |                          |        |        |                  |               |  |
| EMC:                                                                          | ETSI EN 301 489-1 V1.8.1 (2008-04) ETSI EN 301 489-17 V2.1.1 (2009-05) |                          |        |        |                  |               |  |
| LVD :                                                                         | EN 60950-1:2006 + A11:2009 + A1:2010                                   |                          |        |        |                  |               |  |
|                                                                               | + A12:2011                                                             |                          |        |        |                  |               |  |
|                                                                               |                                                                        |                          |        |        |                  |               |  |

Release date: 21.09.2014

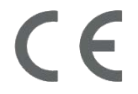

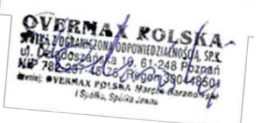

# www.overmax.eu

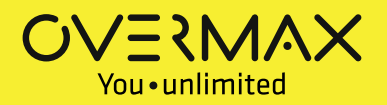